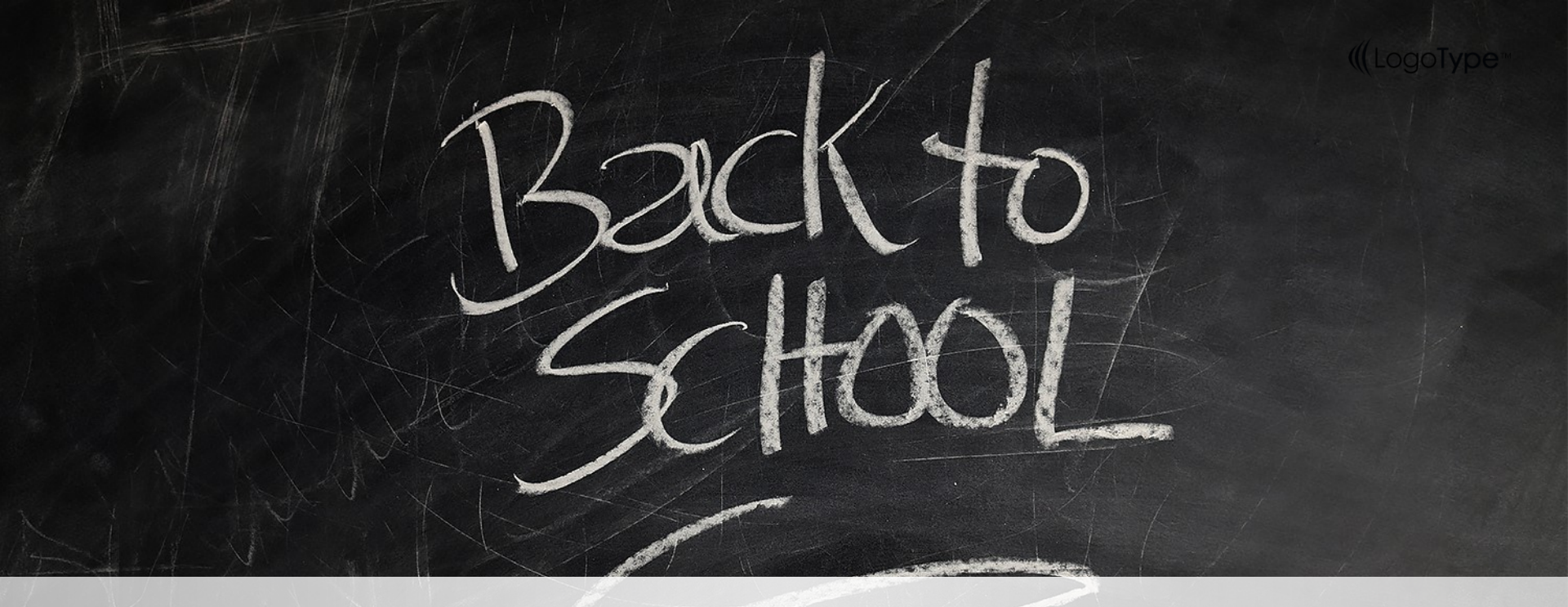

### 1121 E3數位平台工作坊

教務處教學資源組

http://aa.nycu.edu.tw

Agenda Style E3登入方式 01 02 E3基本功能介紹 03 E3 新功能及其他功能介紹 04 E3 Others帳號問題 05 Q&A

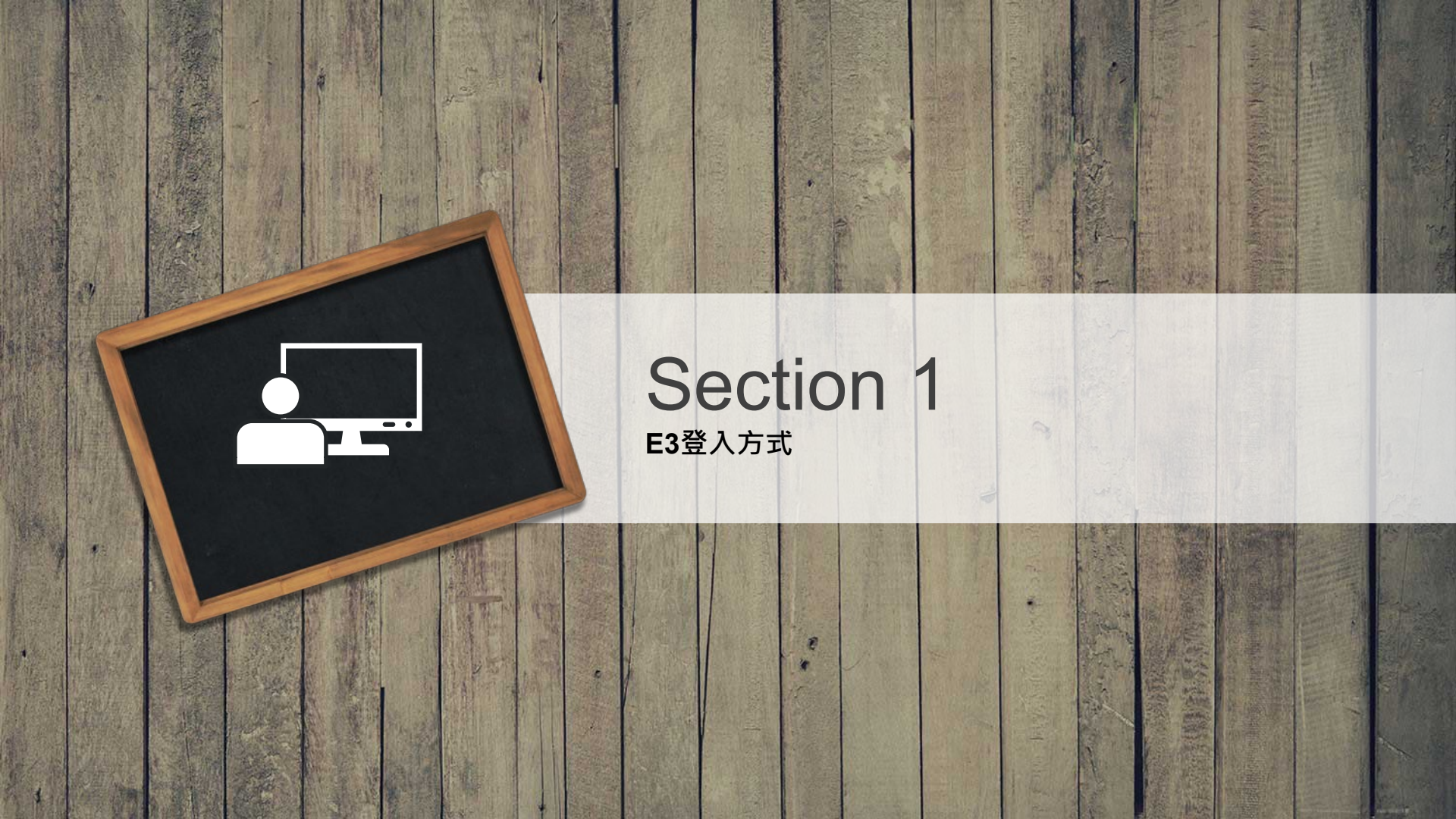

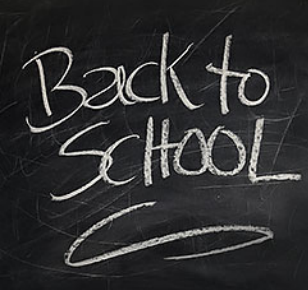

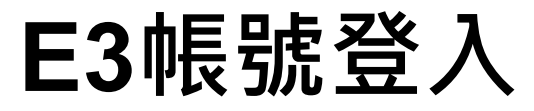

#### NYCU Portal 登入

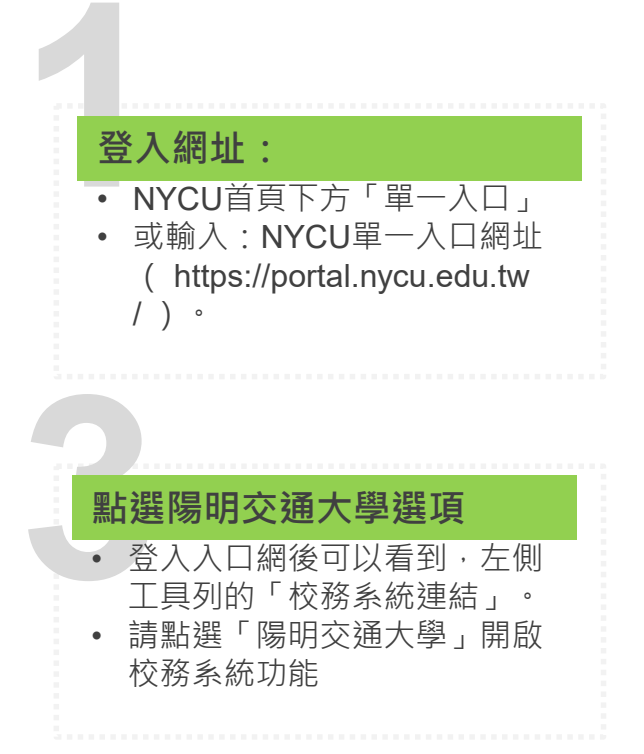

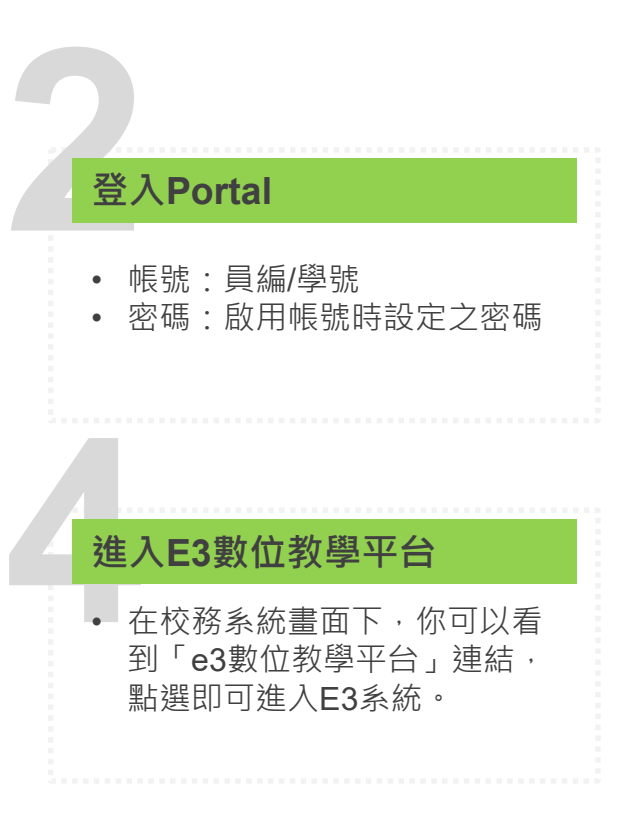

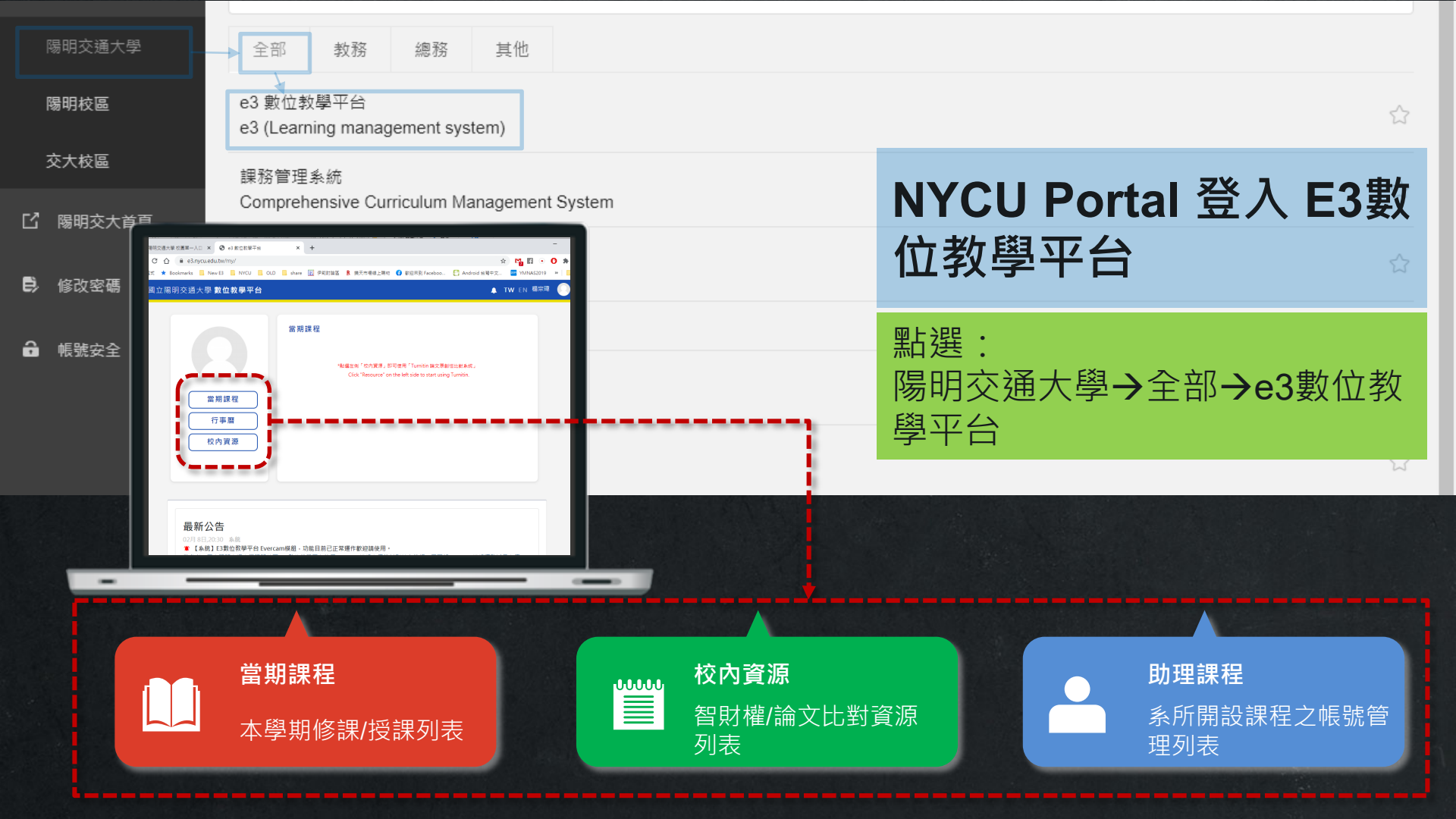

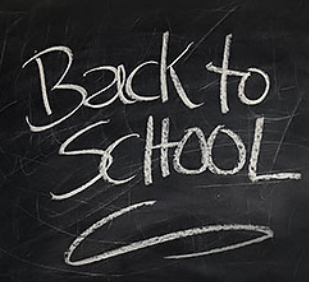

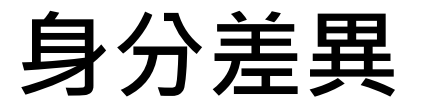

#### 依照角色不同登入首頁也不太一致

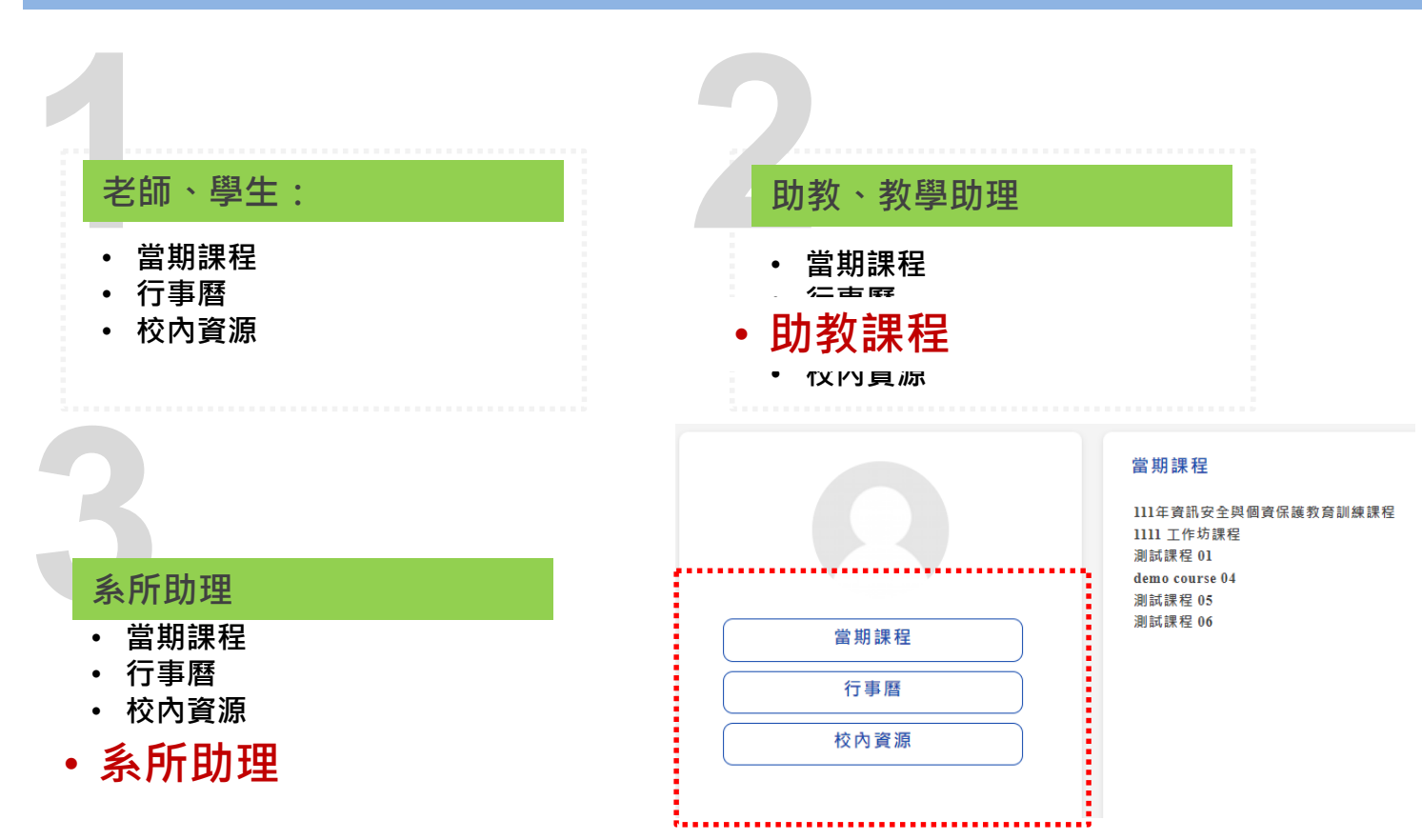

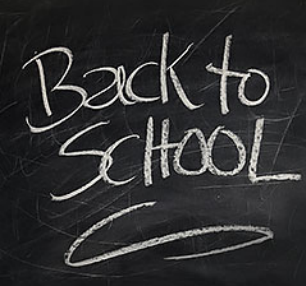

### 舊平台問題

#### eCampus、eeClass與NewE3(ym)

#### 登入網址:

承辦人)

- eCampus、eeClass:網站已 關閉,需申請取得。
- NewE3: https;//newe3.ym.ed u.tw(合校前E3資料)

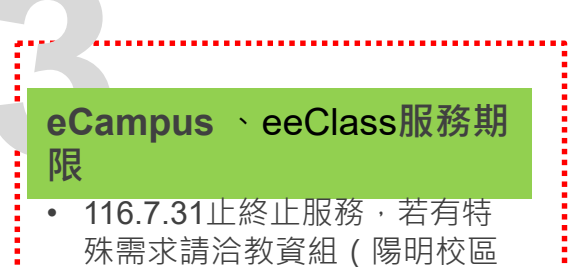

#### 登入平台

- eCampus、eeClass:需申請取 得。
- NewE3 : 入口網帳號時設定之密 碼

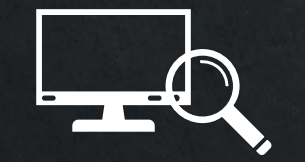

#### Section 2 E3基本功能介紹

F

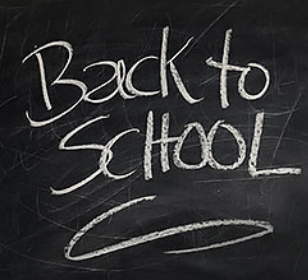

E3功能簡介

#### 進入課程後

域。

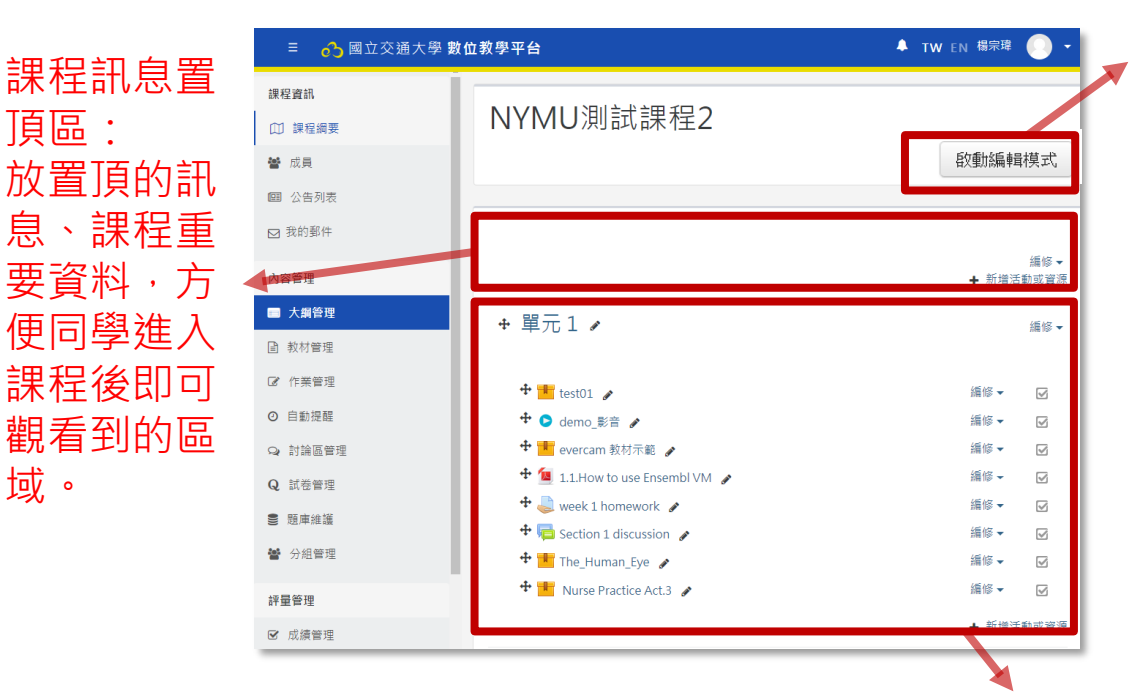

**啟動編輯模式:點** 此即可開始進行教 材上傳、活動新增 編輯管理等動作。

教材、課程活動區:可分主題模式或週次模式,在此區可上傳教材文件 (多媒體)、參考網頁、作業、討論區、測驗...等

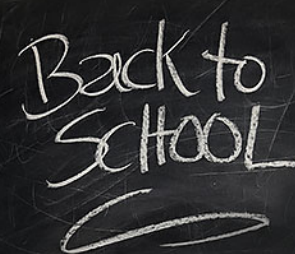

### E3課程設定

#### 進入課程後,請點選左側的工具列的課程管理下,選擇「修改設定」進入。

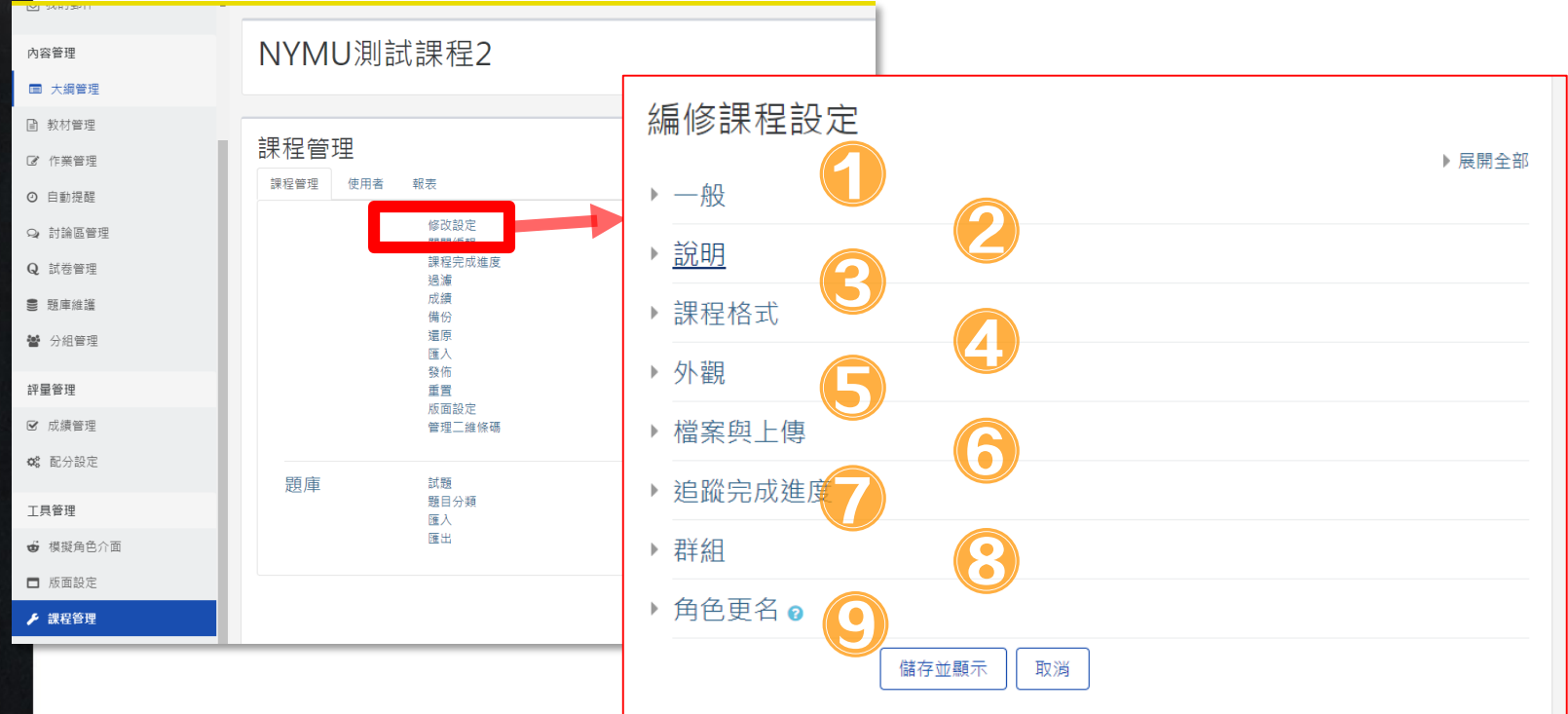

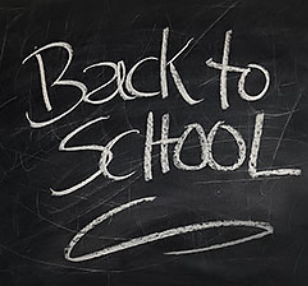

## E3修改課程綱要

進入課程後,請點選左側的工具列的課程綱要,選擇要編輯的內容進入。

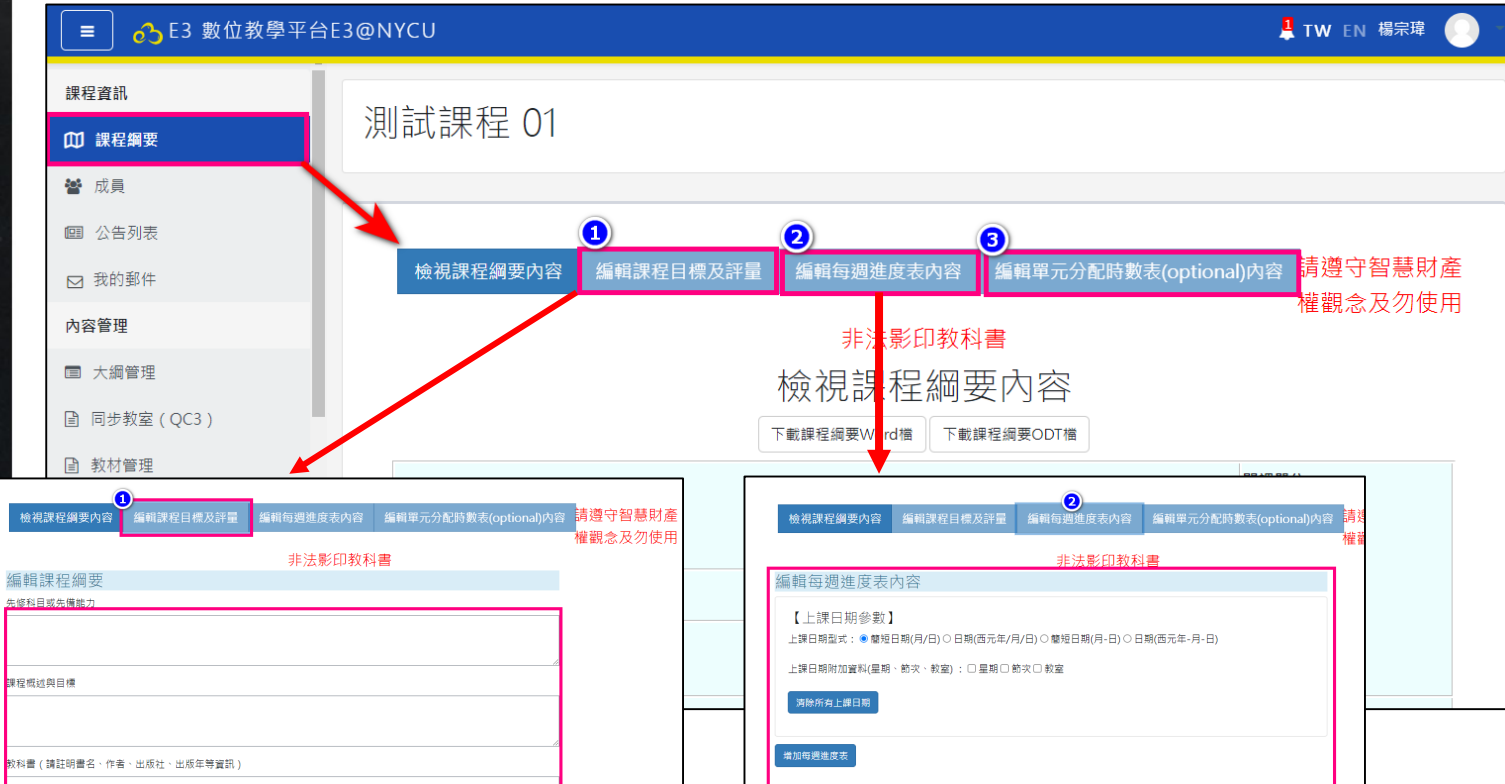

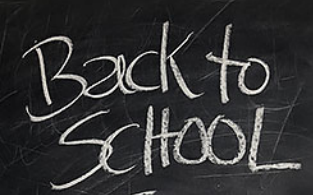

### E3匯入每週進度表

進入課程後,請點選右上方的「啟動編輯模式」按鈕或是左側工具列的系統管理下的啟動編輯模式」連結進入。

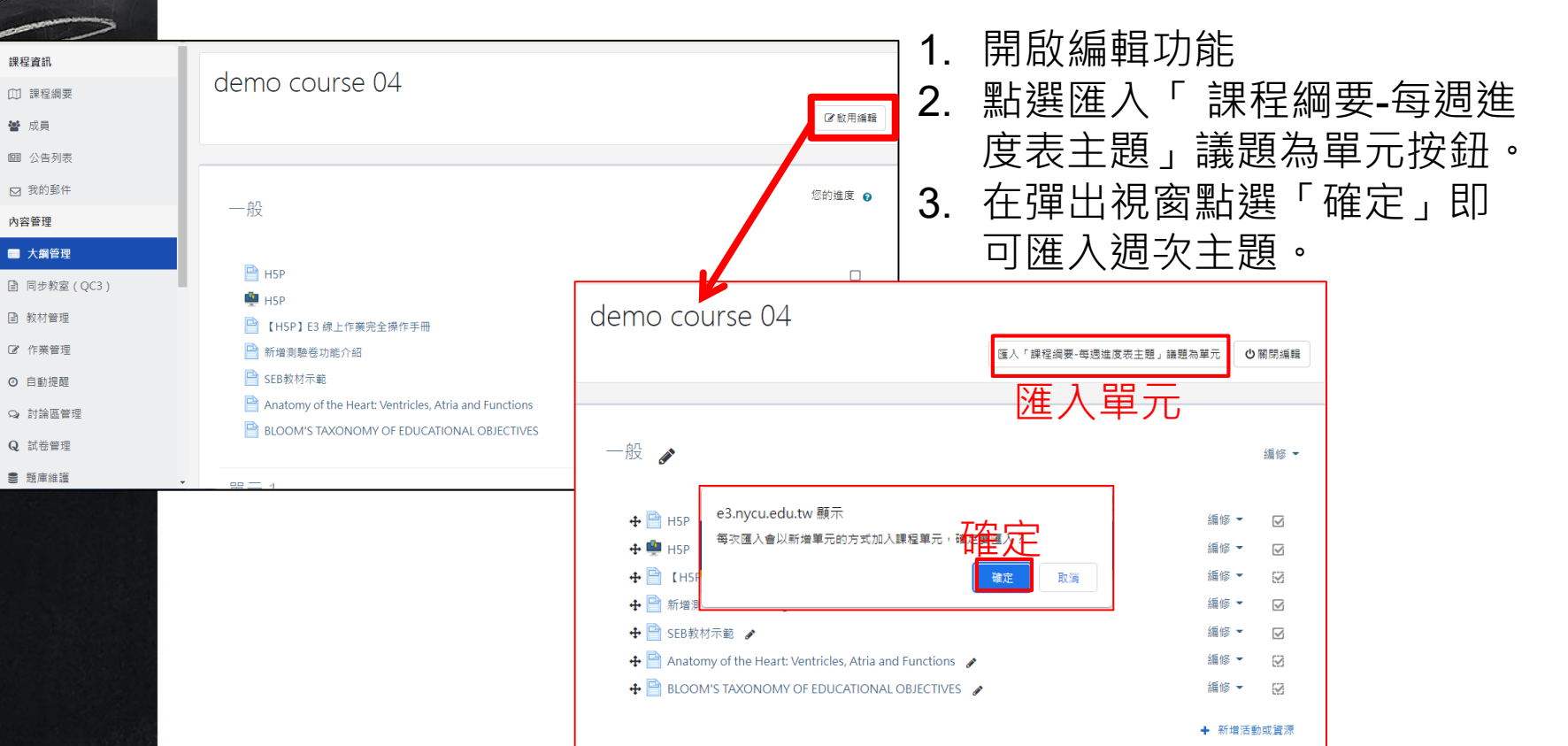

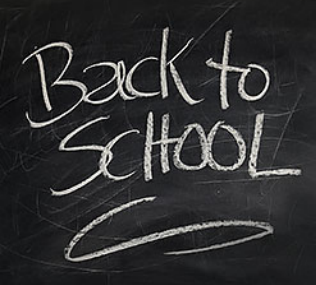

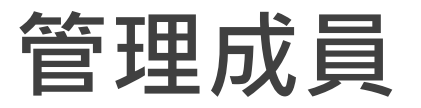

#### 進入課程後,請點選左側的工具列的成員進入。

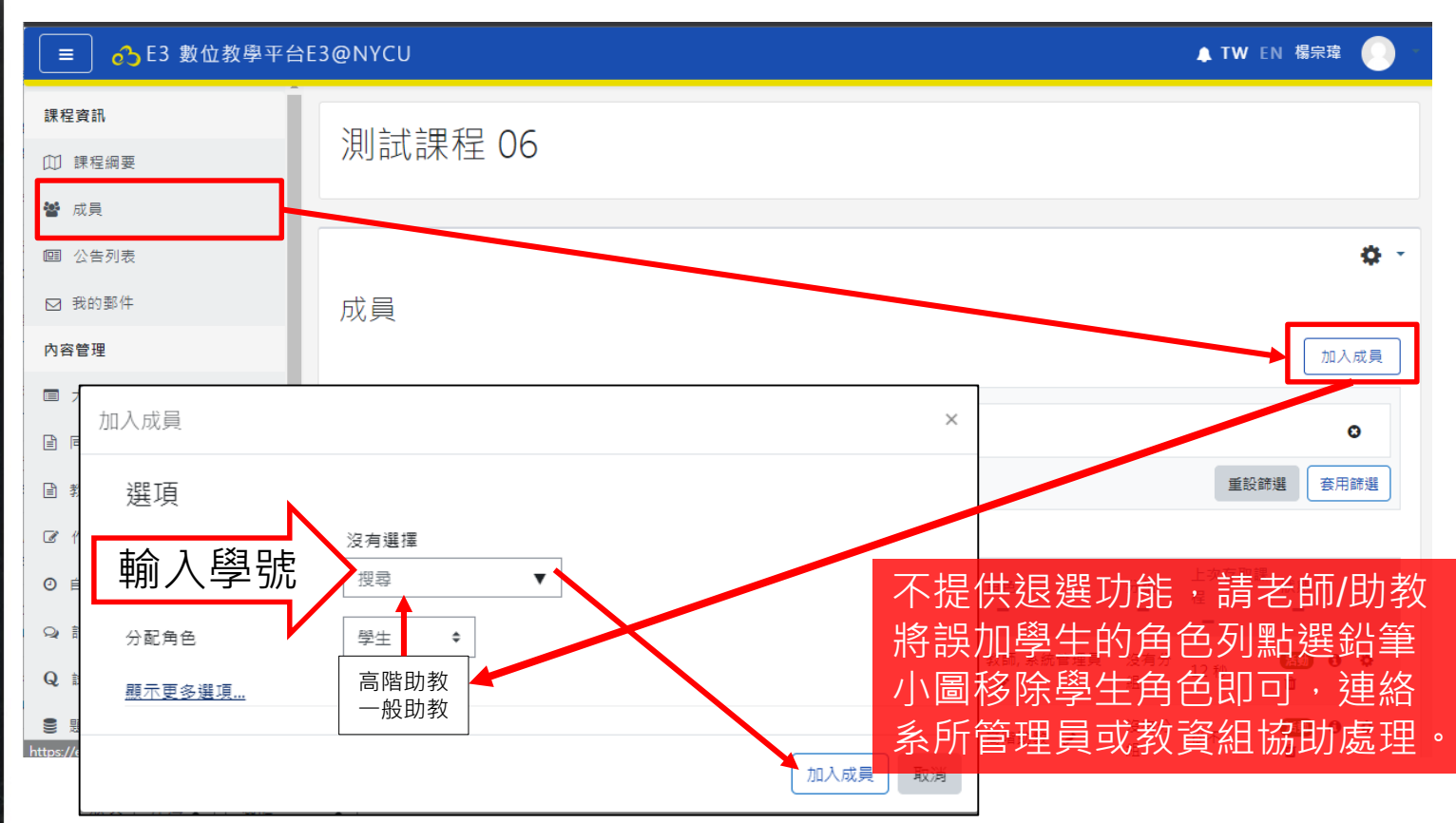

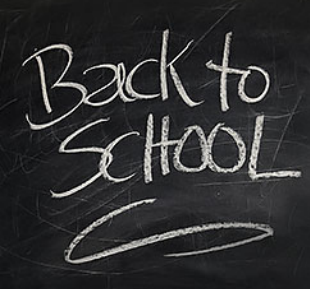

## E3發布公告

#### 進入課程後,請點選左側的工具列的公告列表,點選新增公告發布新訊息。

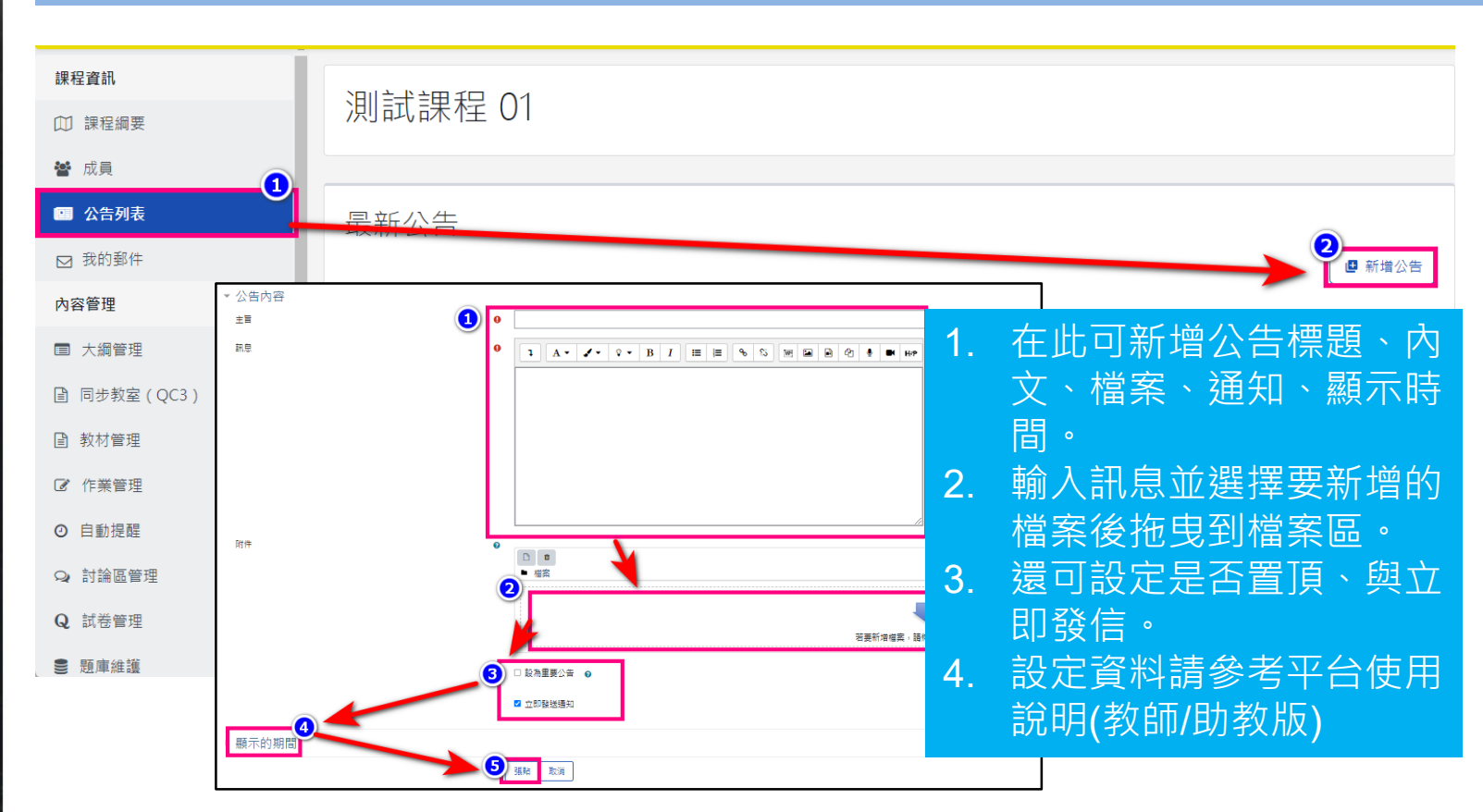

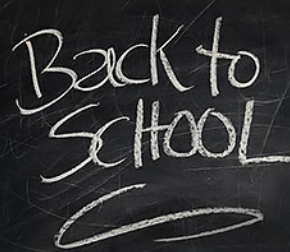

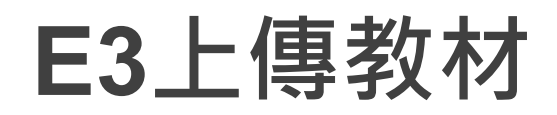

進入課程後,請點選右上方的「啟動編輯模式」按鈕或是左側工具列的系統管理下的啟動編輯模式」連結進入。

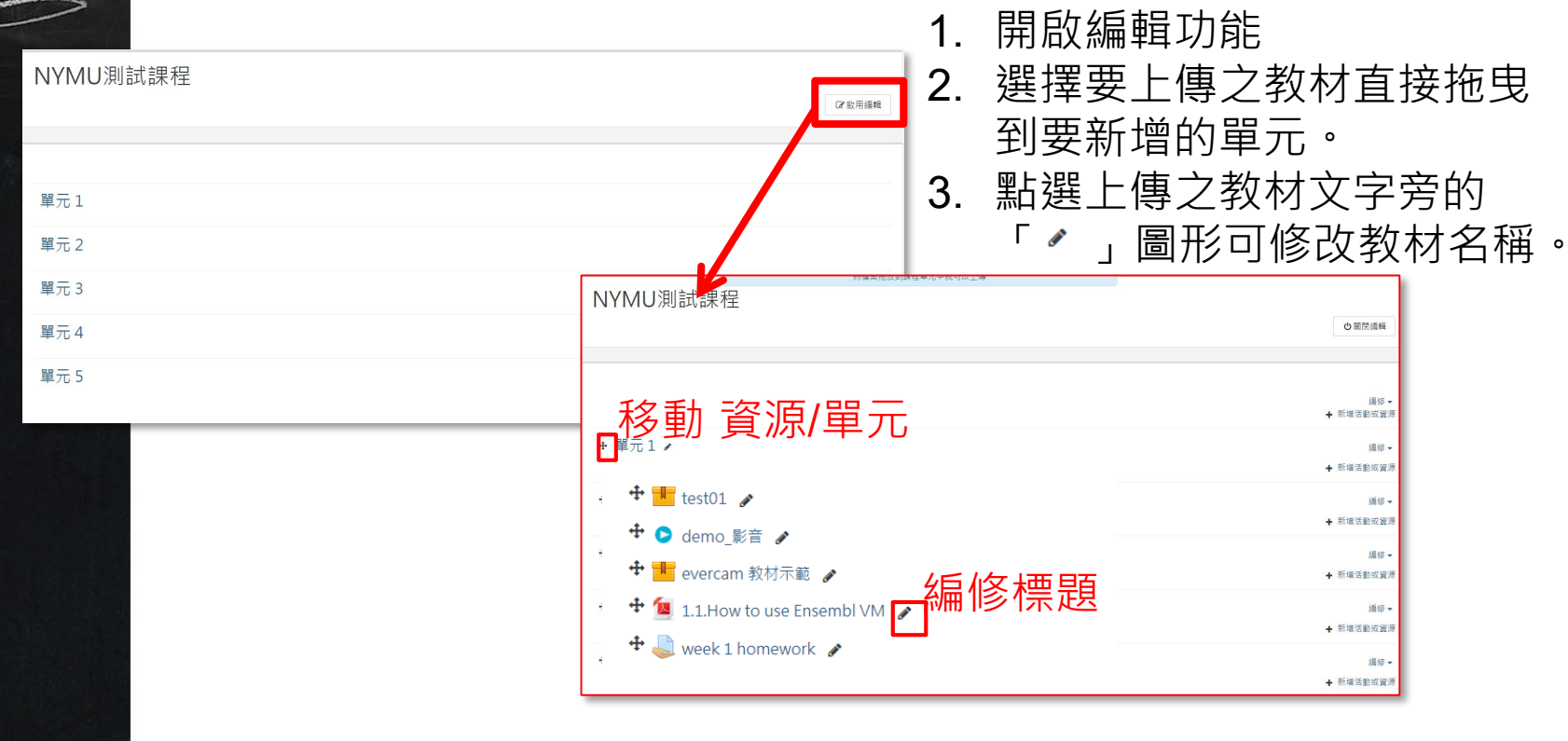

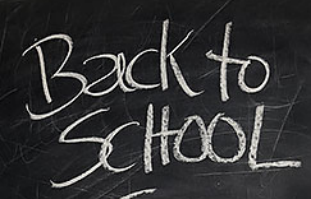

### 上傳教材-多媒體檔

在啟動編輯模式下,直接拖曳多媒體檔到單元內容中會出現系統視窗,請勾選要呈現的方式即 可上傳檔案。

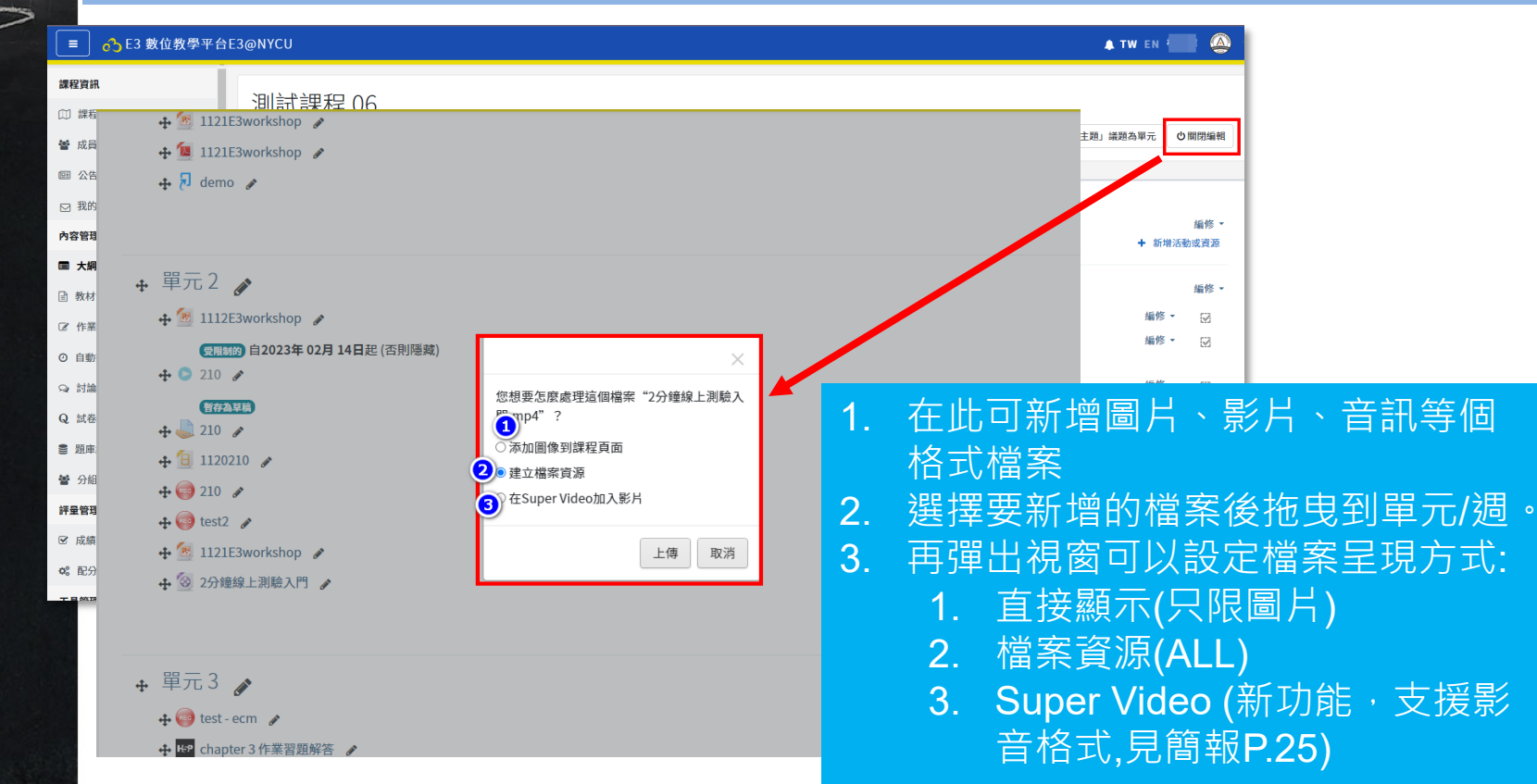

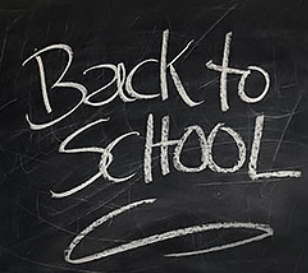

### E3新增活動或資源

#### 在編輯模式下在要新增的單元點選→ 新增活動或資源

| 新增活動或資源                               |                          |                                |                                                      |                                                                | ×            |
|---------------------------------------|--------------------------|--------------------------------|------------------------------------------------------|----------------------------------------------------------------|--------------|
| 搜尋                                    |                          |                                |                                                      |                                                                | Q            |
| 星號標記 所有                               | ī 活動 資                   | 源                              |                                                      |                                                                |              |
| ee<br>EverCam d<br>★ €                | Group Member             | ፼<br>H5P互動內容                   | E<br>IRS即時測驗<br>★ ❹                                  | ☑<br>Lightbox相本<br>☆ €                                         |              |
| ूर<br>Peer Assessment<br>्रे <b>0</b> | C     Reengagement     ☆ | T<br>SCORM教材包<br>☆ €           | D<br>Super Video<br>★ €                              | 反<br>Turnitin作業2<br>☆ ❹                                        |              |
| Virtual programm ★ ●                  | ing lab WebEx M<br>☆     | leeting Wiki                   | よ                                                    | 》                                                              | ■<br>容頁<br>€ |
| <mark>》</mark><br>出缺席<br>☆ <b>④</b>   | ओ<br>問卷(系統用)<br>☆ ❹      | <b>€1</b><br>回饋單<br>★ <b>①</b> | <ul> <li>→ #</li> <li>→ #</li> <li>→ ●</li> </ul>    | <b>~</b><br>學生自行分組<br>☆ <b>①</b>                               |              |
| <mark>12</mark><br>工作坊<br>☆ <b>19</b> | ●<br>影音教材<br>☆ <b>①</b>  | ●<br>教材<br>☆ <b>①</b>          | <ul> <li>         整包教材檔案         ☆ ●     </li> </ul> | <b>》</b><br>測驗卷<br>☆ ❹                                         |              |
| <ul> <li></li></ul>                   | 計<br>編序學習<br>☆ <b>●</b>  | ©<br>聊天室<br>☆ <b>10</b>        | <mark>陸</mark><br>討論區<br>☆ <b>①</b>                  | <ul> <li> <i>社連結</i> </li> <li>             ☆      </li> </ul> |              |

| 1. | 在此可新增教材、網頁  |
|----|-------------|
|    | 資訊、討論區、作業等  |
|    | 内容。         |
| 2. | 選擇要新增的活動後,  |
|    | 點選「該活動」按鈕進  |
|    | 入新增內容設定。    |
| 3. | 設定請上資料請參考平  |
|    | 台使用說明(教師/助教 |
|    | 版)          |

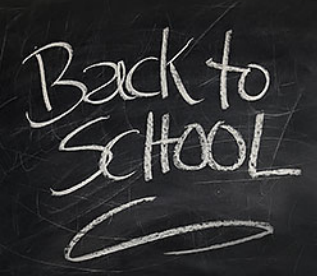

#### 優點:可利用已上傳的教材無須再一次上傳。在編輯模式下在要新增的單元點選 新增活動或資源

| 新增活動或資源                         |                                         |                                   |                                         |                                                   | >            |
|---------------------------------|-----------------------------------------|-----------------------------------|-----------------------------------------|---------------------------------------------------|--------------|
| 搜尋<br>星號標記 所                    | 有 活動 資                                  | 源                                 |                                         |                                                   | Q            |
| ⊚<br>EverCam<br>★ ❶             | u<br>Group Members<br>☆ €               | ☞<br>H5P互動內容<br>★ <b>€</b>        | E<br>IRS即時測驗<br>★ ❹                     | <mark>교</mark><br>Lightbox相本<br>☆ €               |              |
| ¤<br>Peer Assessment<br>☆ €     | ে<br>Reengagement<br>☆ €                | <mark>■</mark><br>SCORM教材包<br>☆ € | D<br>Super Video<br>★ €                 | ₽<br>Turnitin作業2<br>☆ €                           |              |
| Virtual programm ★ €            | ning lab WebEx M                        | feeting Wiki                      | 共編 作<br>€ ☆                             | )<br>業 內<br>● ★                                   | ■<br>容頁<br>€ |
| <mark>≹</mark><br>出缺席<br>☆ €    | <mark>ጅ</mark><br>問卷(系統用)<br>☆ <b>③</b> | <b>€1</b><br>回饋單<br>★ <b>6</b>    | <ul><li></li><li>★</li></ul>            | <b>~</b><br>學生自行分組<br>☆ <b>③</b>                  |              |
| <mark>12</mark><br>工作坊<br>☆   ❸ | C<br>影音教材<br>☆ 3                        | 数材                                | <ul> <li>整包教材檔案</li> <li>☆ ①</li> </ul> | <b>∛</b><br>測驗卷<br>☆ 3                            |              |
| <ul> <li></li></ul>             | ाक<br>18序學習<br>☆ <b>①</b>               |                                   | <b>陸</b><br>討論區<br>☆ <b>〔</b>           | <ul> <li>         超連結         ☆ ●     </li> </ul> |              |

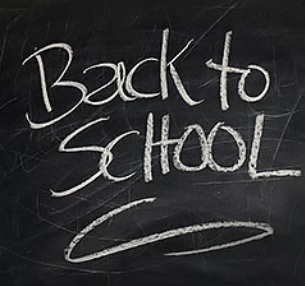

優點:無須進行課程備份就可以直接將已上傳的教材加到課程中

步驟二:進入Evercam新增畫面後,可以看到一般、共用Evercam、外 觀、共通設定、限制活動參與、活動完成度。

|     | ♂E3 數位教學平台E3   |    |                   |
|-----|----------------|----|-------------------|
| ●新  | 增 EverCam 到 單元 | 10 |                   |
|     | 般              |    |                   |
| 名称  | 21<br>21<br>27 | 0  |                   |
| 所屬  | 星單元            |    | 單元 1 ✔            |
| 說印  | F              |    | 1 i • & • 0 • B I |
|     |                |    |                   |
|     |                |    |                   |
|     |                |    |                   |
|     |                |    |                   |
|     |                |    |                   |
| 2   |                |    | □ 顯不說明 ⊘          |
| ▶共  | 用 Evercam      |    |                   |
| ③外  | <b>灌</b> 見     |    |                   |
| 4 共 | 通設定            |    |                   |
| ⑤限  | 制活動參與          |    |                   |
| 6 活 | 動完成度           |    |                   |
| _   |                |    | 醫存 儲存並返回課程 取消     |

- 一般:設定名稱與說明
- 共用Evercam:在此可找到要共用的Evercam檔案
- 外觀:設定是否顯示名稱、說明與編輯
   時間。
- 共通設定:設定給分組使用
- 限制活動參與:設定的特定條件才可以 觀看或不能觀看。
- 活動完成度:設定本教材完成的條件。

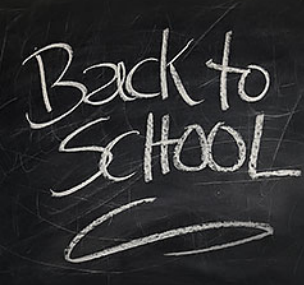

優點:無須進行課程備份就可以直接將已上傳的教材加到課程中

步驟三:輸入活動名稱後,點選共用Evercam打開搜尋功能。

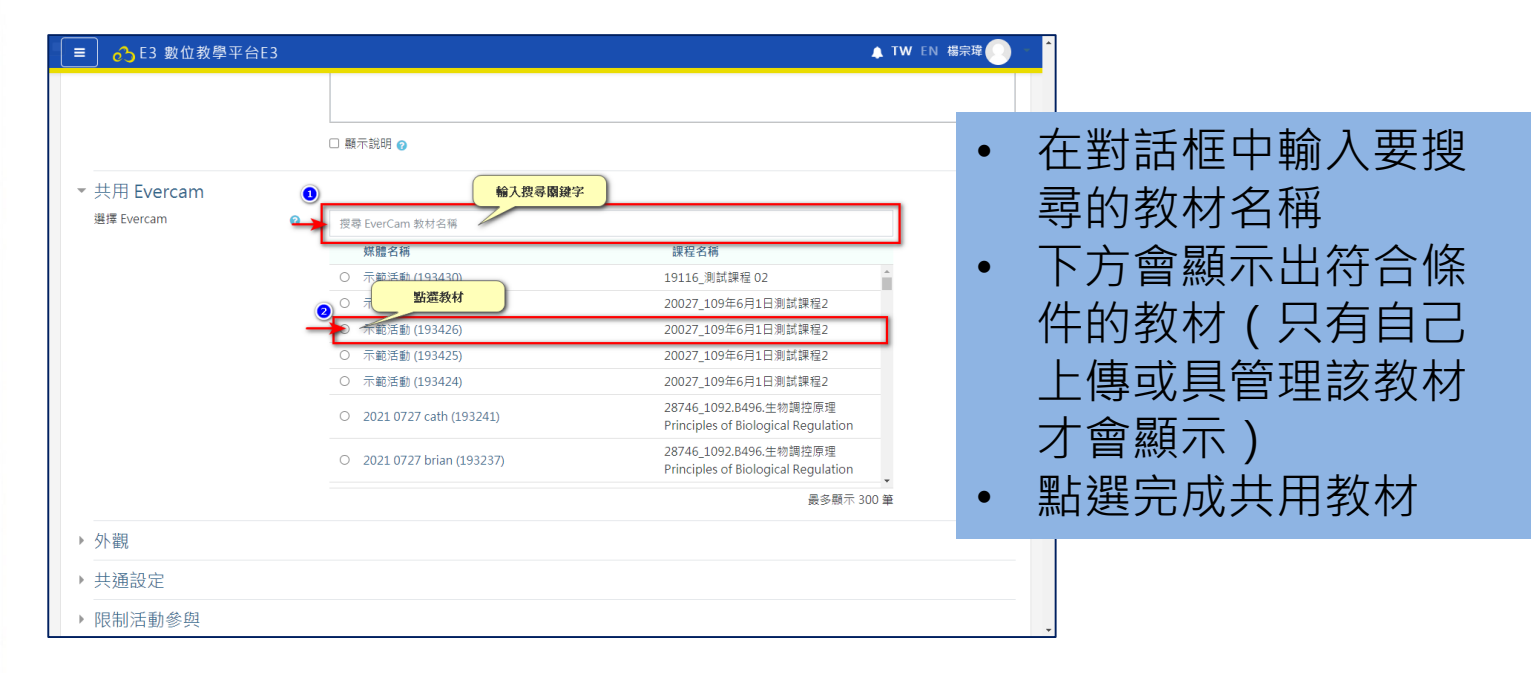

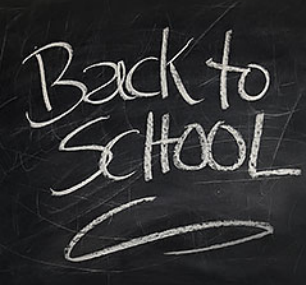

優點:無須進行課程備份就可以直接將已上傳的教材加到課程中

步驟四:點選儲存並返回,點選剛新增教材即可觀看。

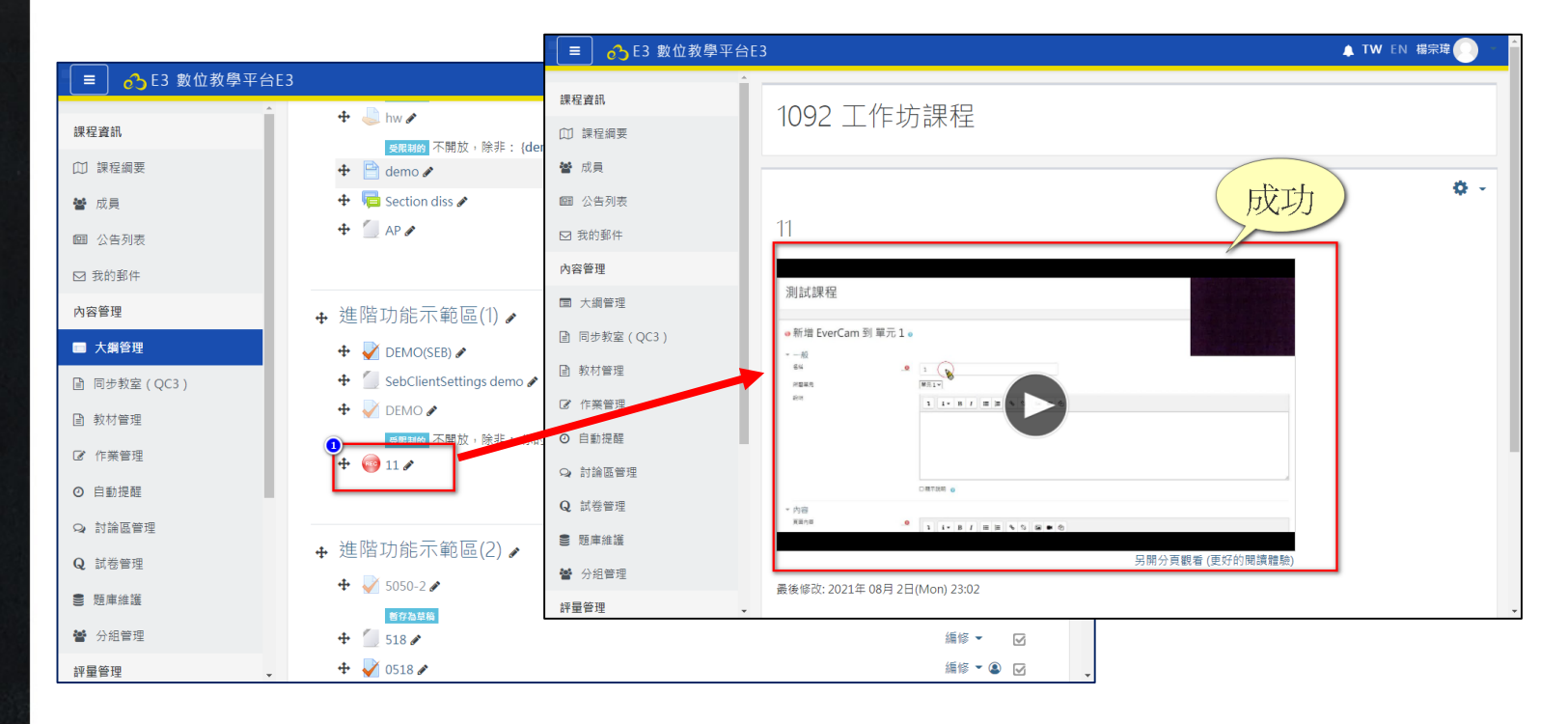

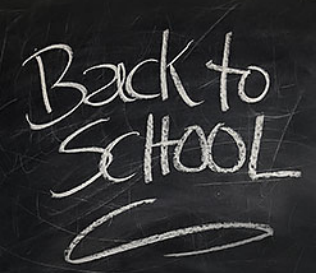

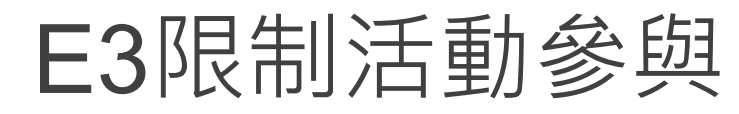

#### 優點:只讓特定同學看到教材/作業

在啟用編輯模式下,任一活動(單元、教材、活動)點選編修→修改設定 進入,找到【限制活動參與】。 1. 在新增限制輸入要

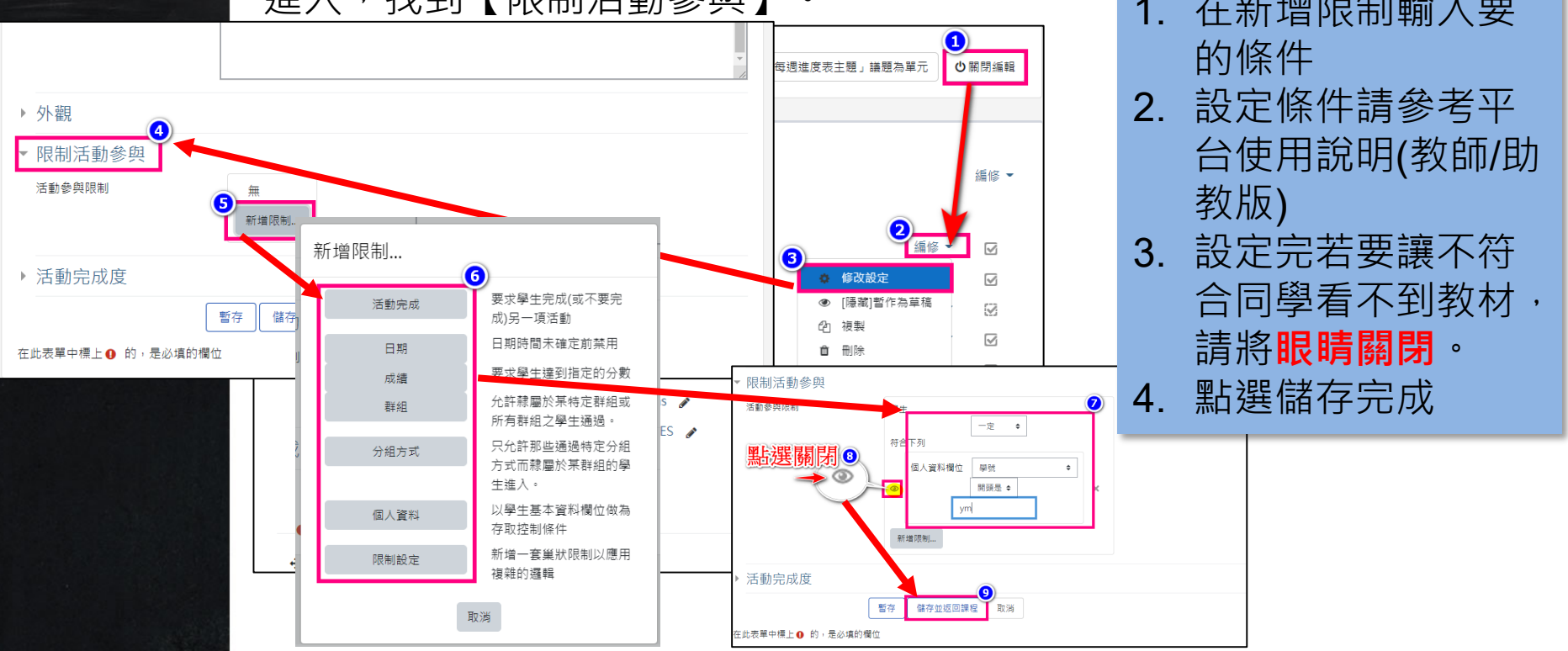

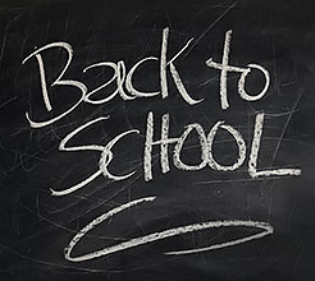

H-P

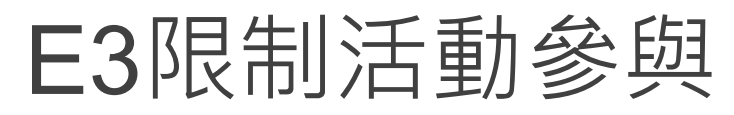

優點:只讓特定同學看到教材/作業

回到課程後畫面如下。

學生端(非特定學生) 教師端 🚇 H5P 🚇 Н5Р 【H5P】E3 線上作業完全操作手冊 【H5P】E3 線上作業完全操作手冊 新增測驗卷功能介紹 新增測驗卷功能介紹 SEB教材示範 SEB教材示範 Anatomy of the Heart: Ventricles, Atria and Functions Anatomy of the Heart: Ventricles, Atria and Functions BLOOM'S TAXONOMY OF EDUCATIONAL OBJECTIVES BLOOM'S TAXONOMY OF EDUCATIONAL OBJECTIVES demo Here demo H5P 受限制的不開放,除非:你的學號是以ym開頭(否則隱藏)

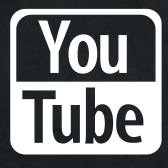

#### Section 3 E3 新功能及其他功能介紹

#### Super Video

完整且真實記錄學習者觀看教材(影音)時數並提供完整統計資料

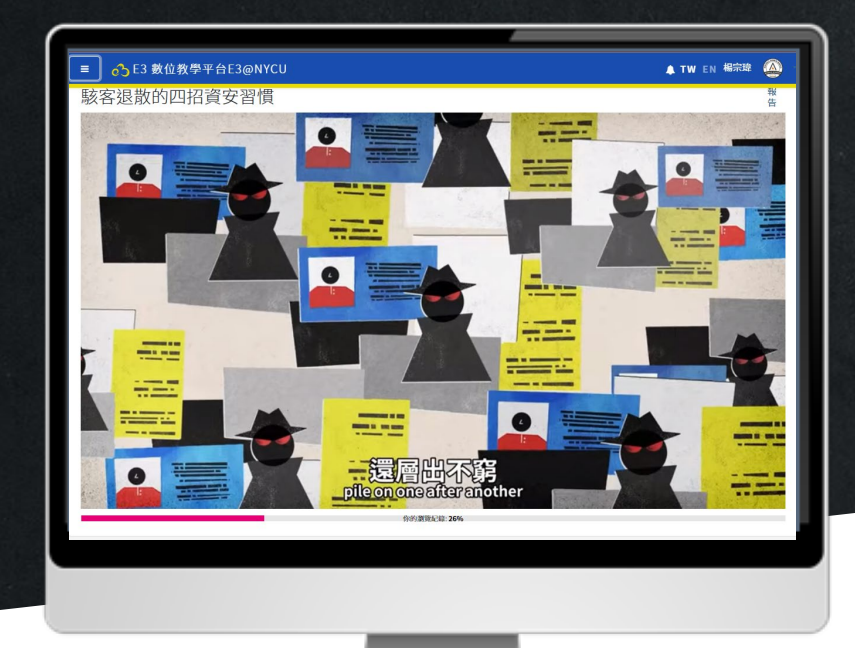

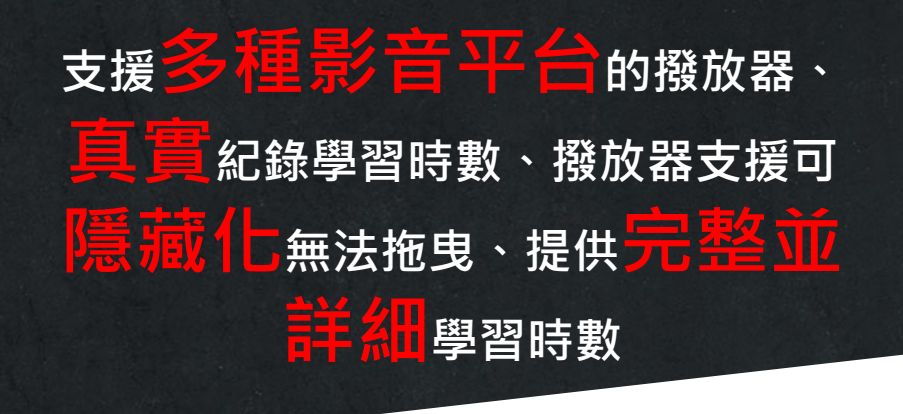

。優點包含:

- 支援YOUTUBE, VIMEO, GOOGLE DRIVE · 其他網址結 尾是MP.4/MP3的網站,也支援自行上傳檔案。
- 2. 彈性化界面設定,可依情況開關撥放器。
- 3. 統計功能詳細且分集體與個人統計資料。

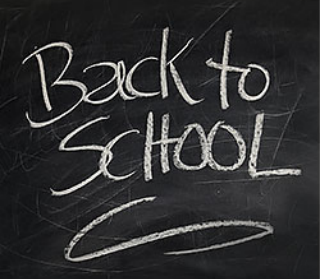

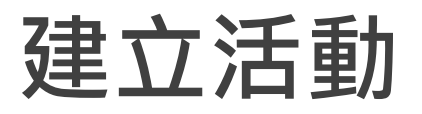

Step1:在編輯模式下請點選【新增活動或資源】開啟視窗

| ■ 63 數位教學平台E3@NYCU       | 💄 TW EN 楊 | 宗瑋 💽  |
|--------------------------|-----------|-------|
| 測試課程 04                  |           | Ů關閉編輯 |
| 一般                       |           | 纑修 ▼  |
| 🕂 🗎 H5P 🕜                | 編修 🔹      |       |
| 🕂 👾 H5P 🖋                | 編修 -      |       |
| 🕂 📄 【H5P】E3 線上作業完全操作手冊 🥜 | 編修 👻      |       |
| ✤ 🤮 新増測驗卷功能介紹 🕜          | 編修 -      |       |
|                          | + 新增      | 活動或資源 |
| ♣ 單元 1 🛷                 |           | 編修 ▼  |
| ↔ 🛃 期末考 🖋                | 編修 ▼      | ۲     |

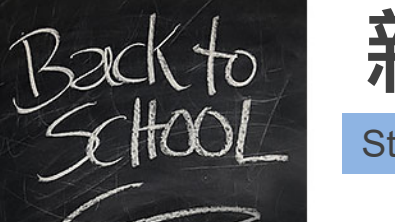

## 新增一個Super Video活動

Step2:在新增活動或資源視窗中請選擇【Super Video】後進入。

| 增活動或資源               |                   |                   |                    |                  |   |
|----------------------|-------------------|-------------------|--------------------|------------------|---|
| 搜尋                   |                   |                   |                    |                  | Q |
| 星號標記 所               | 有 活動 資            | 源                 |                    |                  |   |
| ee<br>EverCam        | Group Member      | ₩<br>H5P万動內容      | ■<br>E<br>IPS即時測驗  | _<br>Lightboy相木  |   |
| ★ 0                  | ம் 0              |                   |                    | 合 0              |   |
| ø<br>Peer Assessment | C<br>Reengagement | 大<br>SCORM教材包     | ►<br>Super Video   | 。<br>Turnitin作業2 | 2 |
| ф <b>О</b>           | ф <b>О</b>        | 습 <b>0</b>        | * 0                | 습 <b>8</b>       |   |
| Virtual programm     | ning lab WebEx M  | leeting Wiki      | 1 人名法格 化           |                  | ● |
| * 0                  | 습                 | <b>0</b> ☆        | <b>0</b> ☆         | 0 *              | 0 |
| ▶<br>出缺席             | ፼<br>問卷(系統用)      | <b>€</b> 1<br>回饋單 | <b>。</b><br>外部學習工具 | ▲<br>學生自行分組      |   |
| ☆ <b>0</b>           | ☆ <b>0</b>        | * 0               | * 0                | ☆ <b>0</b>       |   |
| <sup>1</sup><br>工作坊  | ●<br>影音教材         | ■<br>教材           | 整包教材檔案             | ✓<br>測驗卷         |   |
| й <b>U</b>           | ਮ <b>ਦ</b>        | ч 9               | ਪ U                | ਮ 1              |   |
|                      | 編序學習              | ©<br>聊天室          | 討論區                | ● 超連結            |   |
| W U                  | พ <b>ย</b>        | <b>ч U</b>        | ਮ <b>ਚ</b>         | ਮ <b>ਹ</b>       |   |

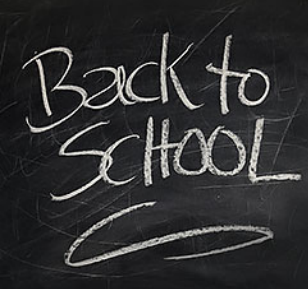

# Super Video 設定

Step 3: 進入Super Video設定下列設定項目

| ▷正在更改NEW 中的Super Video ⌀ |                                               |
|--------------------------|-----------------------------------------------|
| ▶ ─般 ①                   | 1. 一般: 設定活動名稱、影音網址 <u>或</u> 重<br>傳影音檔案、以及活動說明 |
| ▶ 成績 2                   | 2. 成績:設定觀看影片的分數比例(不填<br>則無計分)                 |
| ▶ 共通設定                   | 3. 限制活動參與:設定可以觀看影片的                           |
| ▶ 限制活動參與3                |                                               |
| 活動完成度 ④                  | 4. 沽動完成度:設定完成本沽動的條件<br>的                      |
| 暫存 儲存並返回課程 耳             |                                               |

在此表單中標上 () 的, 是必填的欄位

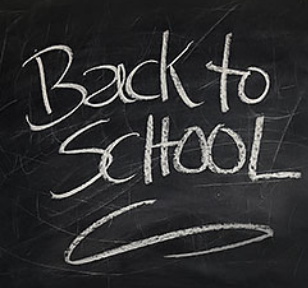

# Super Video 設定

#### Step 4:新增網址或上傳影音檔

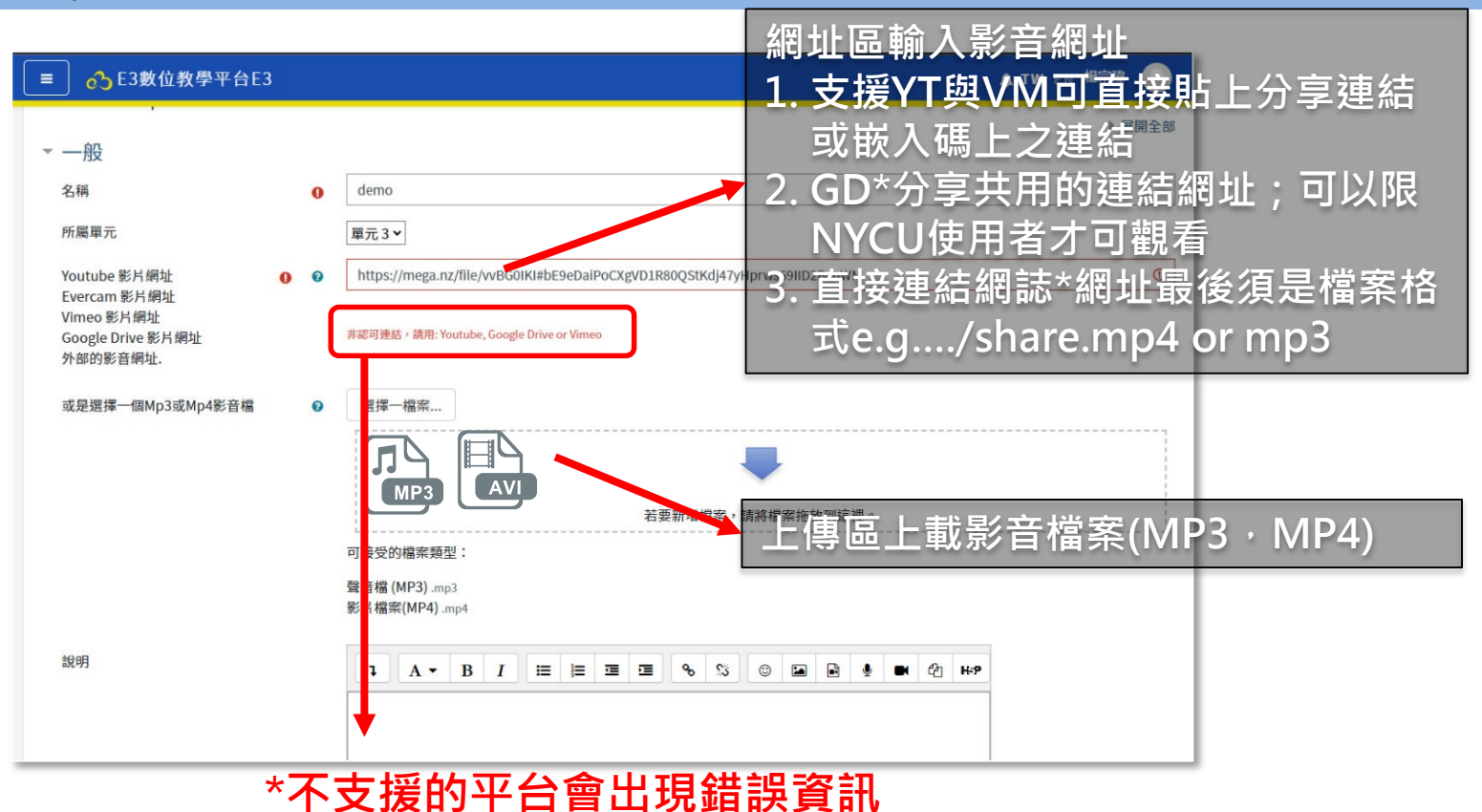

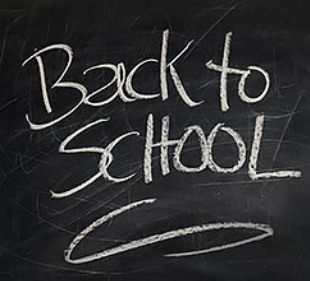

# Super Video 設定

#### Step 5: 設定限制與條件

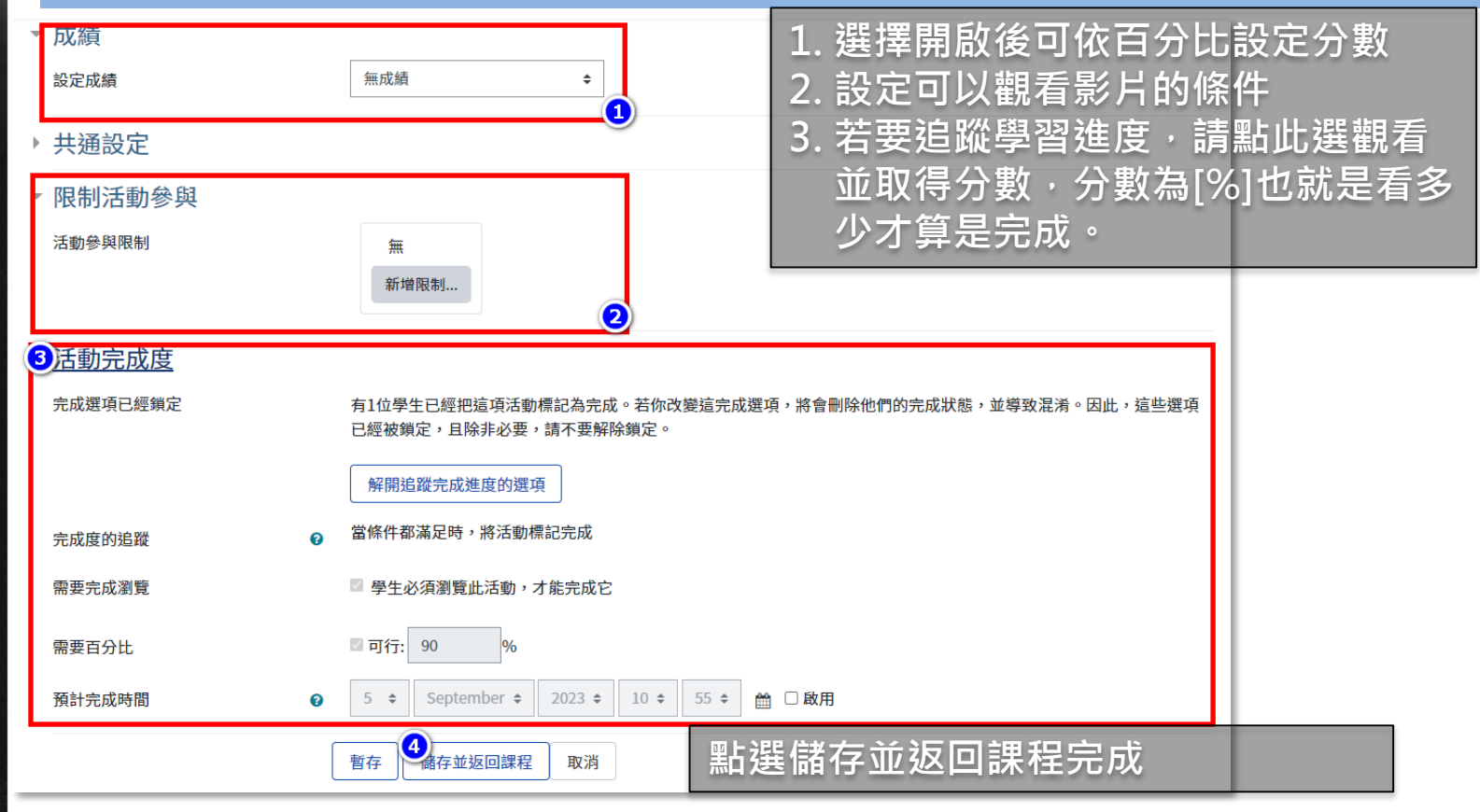

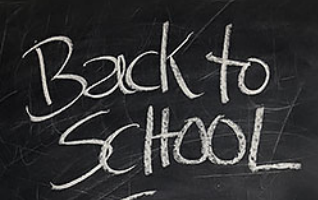

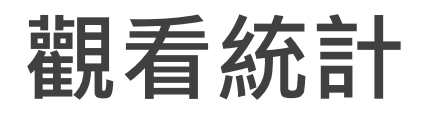

Step6:直接點選【報告】進入統計說明頁面包含下列:

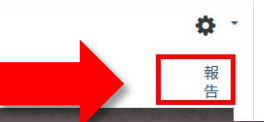

駭客退散的四招資安習慣

評量管理

手機、電腦被駭也沒什

| 📃 🔥 E3 數位教學平台                                                  | àE3@NYCU ▲ TW EN 楊宗瑋 🎑                                                                                                    |
|----------------------------------------------------------------|----------------------------------------------------------------------------------------------------|
| <b>課程資訊</b><br>① 課程網要<br>營 成員                                  | 測試課程 06                                                                                                    |
| <ul><li>Ⅲ 公告列表</li><li>☑ 我的郵件</li></ul>                        | Super Video Plugin 影片預覽 - 一般<br>使用者帳 所屬系所/姓 已跟看過的時間 影片總 已跟看百分 圖形化                                                                             |
| 內容管理                                                           | <b>1</b> 葉 2 3 <sup>mail</sup> 4 <sup>w分)</sup> 5 6 2 <sup>H</sup> 3 <sup>時觀看</sup>                                                           |
| □ 大綱管理                                                         | 73065     教學資源組場     derek@nycu.edu.tw     00:03:47     00:03:48     100%     2     2023年 09月 5日(Tue)     該學生所否觀看活       完璋     10:21     勤紀錄 |
| <ul> <li>         • 教材管理         <ul> <li></li></ul></li></ul> | ▶ 已觀看過的時間:最後一次活動參與離開停留的時間<br>以運動分隔的數據檔(.cvs)                                                                                                  |
| ◎ 自動提醒                                                         | ● 影片主枝:王部影片枝度<br>● 已觀看百分比:已完成百分比                                                                                                    |
| ♀ 討論區管理                                                        | • 圖形化資料:參加次數                                                                                                    |
| Q 試卷管理                                                         | ● 從何時觀看:第一次進入觀看的時間<br>● 該學生所有觀看活動紀錄·學生每一筆觀看的紀錄                                                                                                |
| <ul> <li>題庫維護</li> <li>分組管理</li> </ul>                         |                                                                                                    |

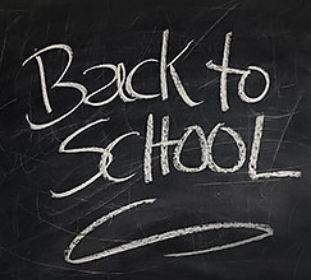

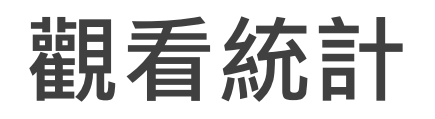

#### Step7:點選【該學生所有觀看活動紀錄】進入個人統計說明頁面包含下列:

| 課程資訊     | 2012-22 |               |                     |          |          |         |                            |                            |
|----------|---------|---------------|---------------------|----------|----------|---------|----------------------------|----------------------------|
| ① 課程綱要   | 測試記     | 米程 06         |                     |          |          |         |                            |                            |
| 皆 成員     |         |               |                     |          |          |         |                            |                            |
| @ 公告列表   | Super   | Video Plu     | gin <del>影片預覽</del> | - 教學資源約  | 目楊宗明     | 韋Voltar |                            |                            |
| ☑ 我的郵件   | 使用者帳    | 所屬系所 / 姓      | • 每·                | 電行代      | 表一       | ·次觀看    | 紀錄                         |                            |
| 內容管理     | 號       | 名             | Emai                | (部分)     | <u>ē</u> | 比表      | 從何時開始觀看                    | 從何時結束觀看                    |
| 国 大綱管理   | 73065   | 教學資源組 楊<br>宗瑋 | .edu.tw             | 00:03:47 | 00:03:47 | 100%    | 2023年 09月 1日(Fri)<br>14:28 | 2023年 09月 1日(Fri)<br>14:32 |
| ■ 教材管理   | 73065   | 教學資源组 提       | edu tw              | 00:03:23 | 00-03-48 | 89%     | 2023年 09日 5日(Tue)          | 2023年 09日 5日(Тие)          |
| ☑ 作業管理   | 10000   | 宗瑋            |                     | 00100120 | 00.00.10 |         | 10:21                      | 11:30                      |
| ◎ 自動提醒   | 下載資料表的  | 的資料如同         |                     |          |          |         |                            |                            |
| 0、討論回答理  | 以逗點分隔   | 的數據檔(.cvs)    |                     |          |          |         |                            | \$                         |
| 24 刘端回日任 | 下载      |               |                     |          |          |         |                            |                            |
| Q 試卷管理   |         |               |                     |          |          |         |                            |                            |
| 999 題庫維護 |         |               |                     |          |          |         |                            |                            |
| 曾 分組管理   |         |               |                     |          |          |         |                            |                            |
| 評量管理     |         |               |                     |          |          |         |                            |                            |

#### Turnitin

讓學生們能夠盡其所能地完成出色的原創性工作

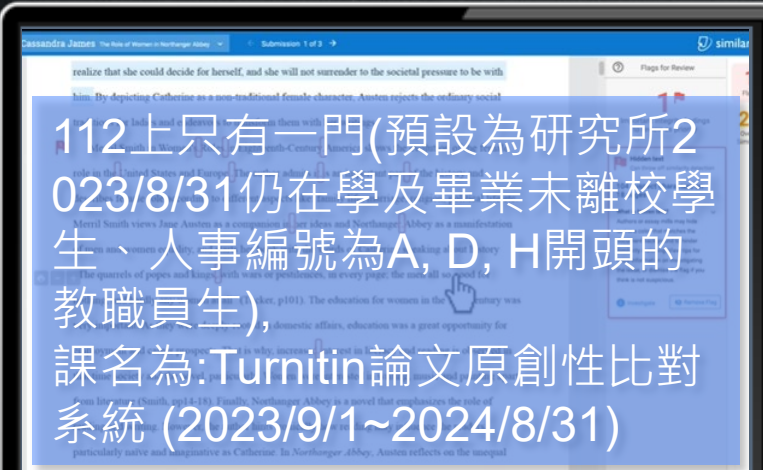

position of sexes by delineating two types of women. Anyhow, Jane Austen indicates that many virtues

每天100萬次的上傳量、7兆個句 子在資料庫中、世界排名前100名頂 尖大學中的81所、支援19種語言

。優點包含:

- 1. 透過套色編碼、篩選工具及來源比較,易於解讀
- 2. 深入分析資料,顯示刻意篡改的文字
- 3. 與領先業界的內容資料庫進行比對,以獲得完整結果

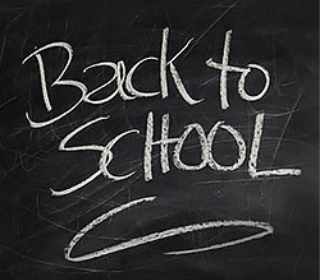

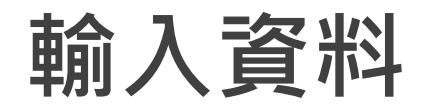

Step1:在編輯模式下請點選【新增活動或資源】開啟視窗

| ■ 63 數位教學平台E3@NYCU                                                                                                    | 💄 TW EN 楊宗瑋 🌔 |
|----------------------------------------------------------------------------------------------------|---------------|
| 測試課程 04                                                                                                    | ♥罵閉編輯         |
| 一般                                                                                                    | 編修 ◄          |
| 🕂 🖻 H5P 🖌                                                                                                    | 編修 👻 🔽        |
| 🕂 🖳 HSP 🖉                                                                                                    | 編修 👻 🖸        |
|                                                                                                    | 編修 👻 🖸        |
| ◆      ── 新増測     ●     ボ     前     ・     ・     ・     ・     ・     ・     ・     ・     ・     ・     ・     ・     ・     ・     ・     ・     ・     ・     ・     ・     ・     ・     ・     ・     ・     ・     ・     ・     ・     ・     ・     ・     ・     ・     ・     ・     ・     ・     ・     ・     ・     ・     ・     ・     ・     ・     ・     ・     ・     ・     ・     ・     ・     ・     ・     ・     ・     ・     ・     ・     ・     ・     ・     ・     ・     ・     ・     ・     ・     ・     ・     ・     ・     ・     ・     ・     ・     ・     ・     ・     ・     ・     ・     ・     ・     ・     ・     ・     ・     ・     ・     ・     ・     ・     ・     ・     ・     ・      ・     ・      ・      ・      ・      ・      ・      ・      ・      ・      ・      ・      ・      ・      ・      ・      ・      ・      ・      ・      ・      ・      ・      ・      ・      ・      ・      ・      ・      ・      ・      ・      ・      ・      ・      ・      ・      ・      ・      ・      ・      ・      ・      ・      ・      ・      ・      ・      ・      ・      ・      ・      ・      ・      ・      ・      ・      ・      ・      ・      ・      ・      ・      ・      ・      ・      ・      ・      ・      ・      ・      ・      ・      ・     ・     ・     ・     ・     ・     ・     ・     ・     ・     ・     ・     ・     ・     ・     ・      ・      ・      ・      ・      ・      ・ | 編修 👻 🖸        |
|                                                                                                    | ◆ 新增活動或資源     |
| ♣ 單元 1                                                                                                    | 編修 -          |
| ➡ 🛃 期末考 🍠                                                                                                    | 編修 ▼ ⑧ 💮      |

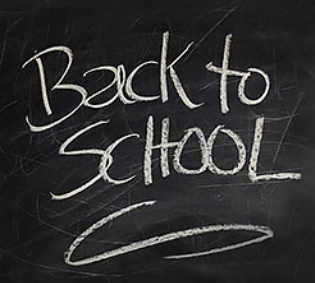

### 新增一個防抄襲作業

Step2:在新增活動或資源視窗中請選擇【作業】後進入。

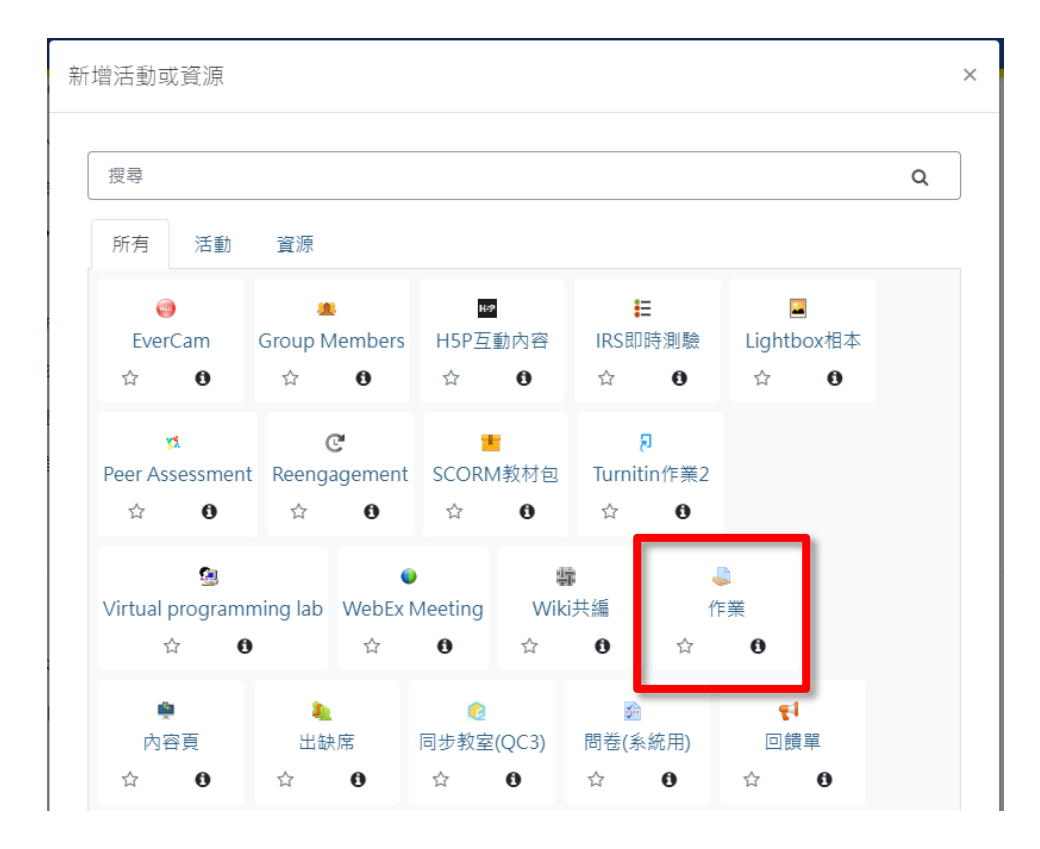

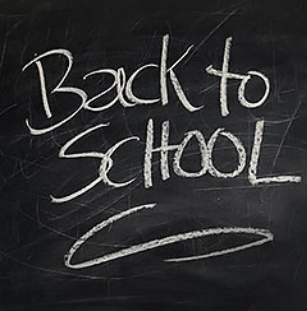

## 開啟Turnitin剽竊外掛設定

Step 3: 在編輯作業清單中請選擇【Turnitin剽竊外掛設定】展開進入。

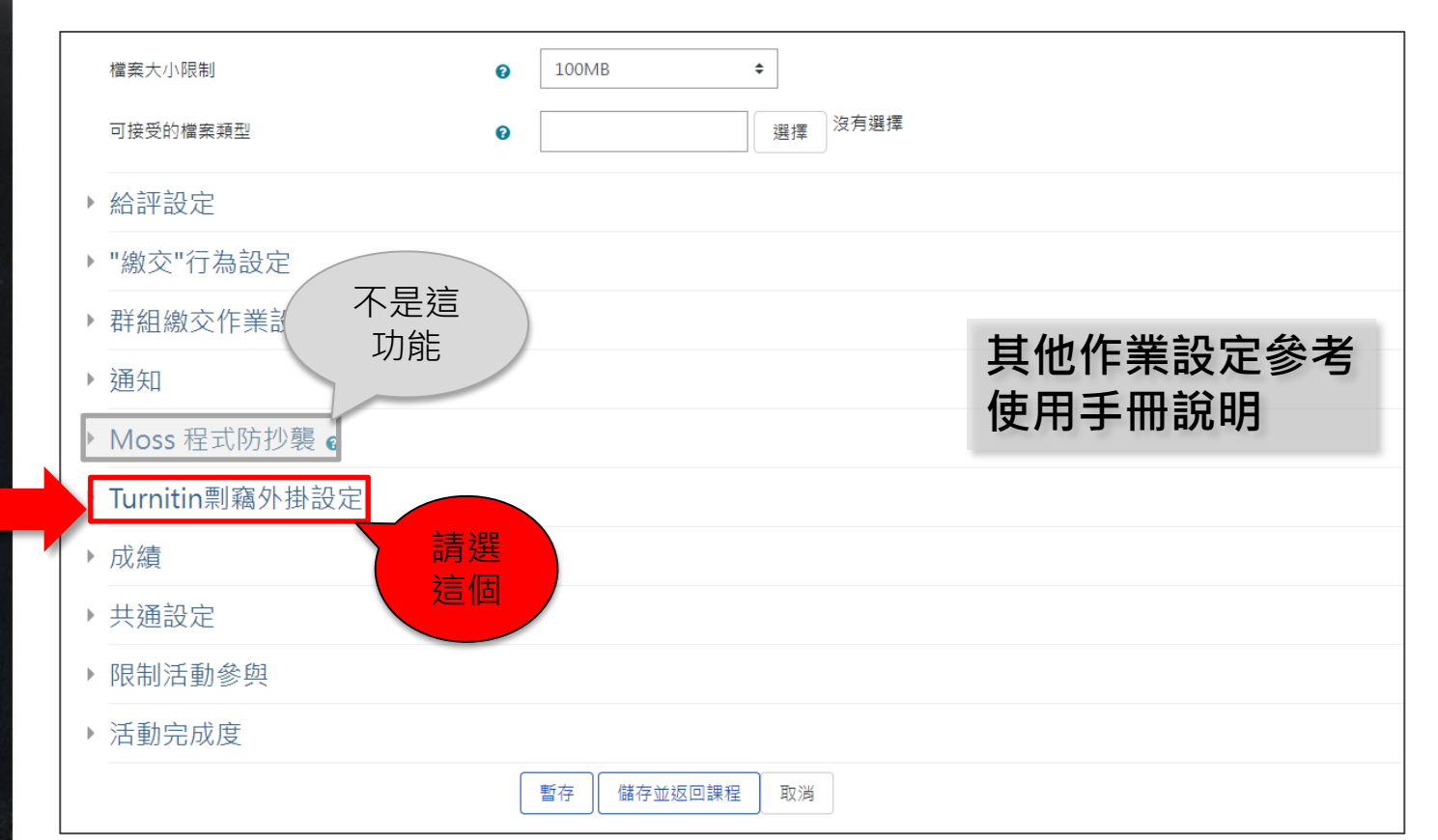

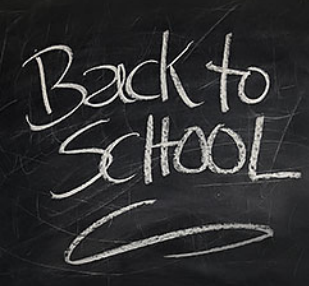

## Turnitin剽竊外掛設定

#### Step 4: 進入Turnitin剽竊外掛設定下列設定項目

|                            | <ul> <li>ご 重新載入提交</li> <li>☑</li></ul> |                                                                                      |
|----------------------------|----------------------------------------|--------------------------------------------------------------------------------------|
|                            | 🎎 啟用同儕評鑑(Peermark)管理員                  |                                                                                      |
| 愈用Turnitin                 | 是 ◆                                    | <ul> <li>啟用Turnitin:本作業是否使用Turnitin比對。</li> <li>給學生顯示原創性報告:是否提供比對報告結果給學生。</li> </ul> |
| 給學生顯示原創性報告                 | 是 \$                                   | • 何時提交您的檔案至Turnitin:設定作業比對的時間。                                                       |
| 何時提交您的檔案至Turnitin ?        | 在第一次上載時提交檔案 ◆                          | • 允许提父性们偕条頬型:CD到偕条頬型。                                                                |
| 允許提交任何檔案類型?                | 是◆                                     | • 儲存學生文稿:是否存在Turnitin資料庫(請勿選是)。                                                      |
| 儲存學生文稿                     | 沒有資料庫 🕈                                | • 與口仔学主义摘到心,定古與Turnitin頁件庫学主工傳IF集<br>比對。                                             |
| 注意:如果您在以下"對證"的選項中至少點選一個"是" | ,將不會生成任何原創性報告。                         | • 與互聯網對證:是否與網頁資料比對。                                                                  |
| 與已存學生文稿對比                  | <b>)</b> 否 •                           | <ul> <li>與期刊、刊物及成果發表對證:是否與期刊、刊物及成果<br/>發表資料比對。</li> </ul>                            |
| 與互聯網對證                     | 是 ◆                                    | • 報告生成的速度:比對報告產生的時間,可設即時或等全                                                          |
| 與期刊、<br>刊物及成果發表對證          | 是◆                                     | <ul> <li>部作業交完再比對。</li> <li>排除參考書目:是否排除比對參考書目。</li> </ul>                            |
| 報告生成的速度                    | 即時生成報告(不允許重新提交)                        | • 排除已引用材料:是否排除比對已引用材料。                                                               |
| 排除参考書目                     | 是◆                                     | • 排除較小的符合處:是否設定排除相似度低於X%的資料。                                                         |
| 排除已引用材料                    | 是◆                                     |                                                                                      |
| 排除較小的符合處                   | · 否 ◆                                  |                                                                                      |
| Exclusion Value            |                                        |                                                                                      |
| 在此作業附上紅字                   | 沒有紅字                                   | \$                                                                                   |

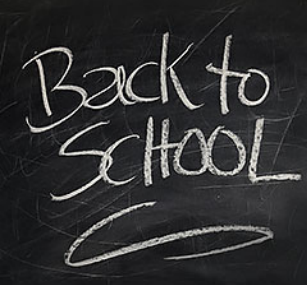

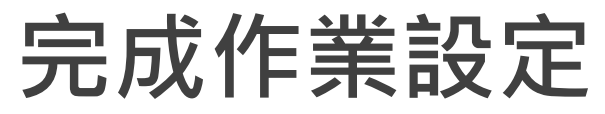

#### Step 5: 完成Turnitin作業設定畫面如下,請點選儲存並返回課程

| 排除参考書目 🕜                             | ≡ ◆                                                                                                    |                   |
|--------------------------------------|----------------------------------------------------------------------------------------------------|-------------------|
| 排除已引用材料 📀                            | 是◆                                                                                                    |                   |
| 排除較小的符合處 🛛 🕑                         | 否 ◆                                                                                                    |                   |
| Exclusion Value                      |                                                                                                    |                   |
| 在此作業附上紅字                             | 沒有紅字                                                                                                    |                   |
|                                      | <b>教</b> 用紅字管理員                                                                                                    |                   |
|                                      | 注意:學生將可以查看附上的紅字及提交前的內容。                                                                                                    | 具他作 <b>業設定</b> 参考 |
| 注意: 已移除分隔Turnitin匿名評分設定。Turnitin將會使用 | IMoodle的不記名評分設定來決定匿名評分設定                                                                                                    | <b>这而于III</b> 前师  |
| ▶ 成績                                 |                                                                                                    |                   |
| ▶ 共通設定                               |                                                                                                    |                   |
| ▶ 限制活動參與                             | 請選儲                                                                                                    |                   |
| ▶ 活動完成度                              | 存並返                                                                                                    |                   |
| 在此表單中標上 🛿 的,是必項的欄位                   | (GRAD A CONTRACT OF CONTRACT OF CONTRACT |                   |

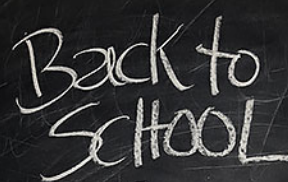

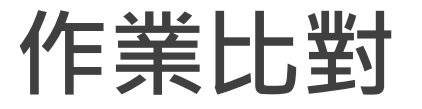

Step6:直接點選【以繳交Turnitin作業】進入作業說明頁面包含下列:

| · 清單                                                                                                    |          |                                                                                                    |                                                                                                    |                    |
|----------------------------------------------------------------------------------------------------|----------|----------------------------------------------------------------------------------------------------|----------------------------------------------------------------------------------------------------|--------------------|
| <ul> <li>1021</li> <li>1111E3連階工作坊</li> <li>1111E3連階工作坊</li> <li>arr</li> <li>arr</li> <li>arr</li> <li>1219-2-Psvpvchotherapy</li> <li>turnitin</li> <li>示範</li> </ul> | turnitin | <ul> <li>編輯</li> <li>作業</li> <li>作業</li> <li>作業</li> <li>和歳</li> <li>25</li> <li>成績</li> <li>2</li> </ul> | 輯設定:設定作業與作業統計等功能<br>業標題:作業名稱<br>業說明:作業說明區<br>業繳交概況:包含參與者、已交、需要評分、截止 <br>餘時間等資訊<br>視所有繳交的作業:可以一次觀看所有資料(包含相<br>績:一個一個同學 | ◆ ●<br>時間、<br>目似度) |
|                                                                                                    | 截止期限     | -<br>2023年 01月 13日(Fri) 00:f                                                                              | 00:00                                                                                                    |                    |
|                                                                                                    | 剩餘時間     | 作業激交已截止                                                                                                   |                                                                                                    |                    |
|                                                                                                    |          |                                                                                                    | 檢視所有謝交的作業<br>成績                                                                                                    |                    |

## 從檢視所有繳交的作業看相似度

Step 7:請點選【檢視所有繳交的作業】進入成績單葉面,可以在已繳交作業的上傳檔案區看到相似度比對,點選可進一步觀看學生詳細結果。

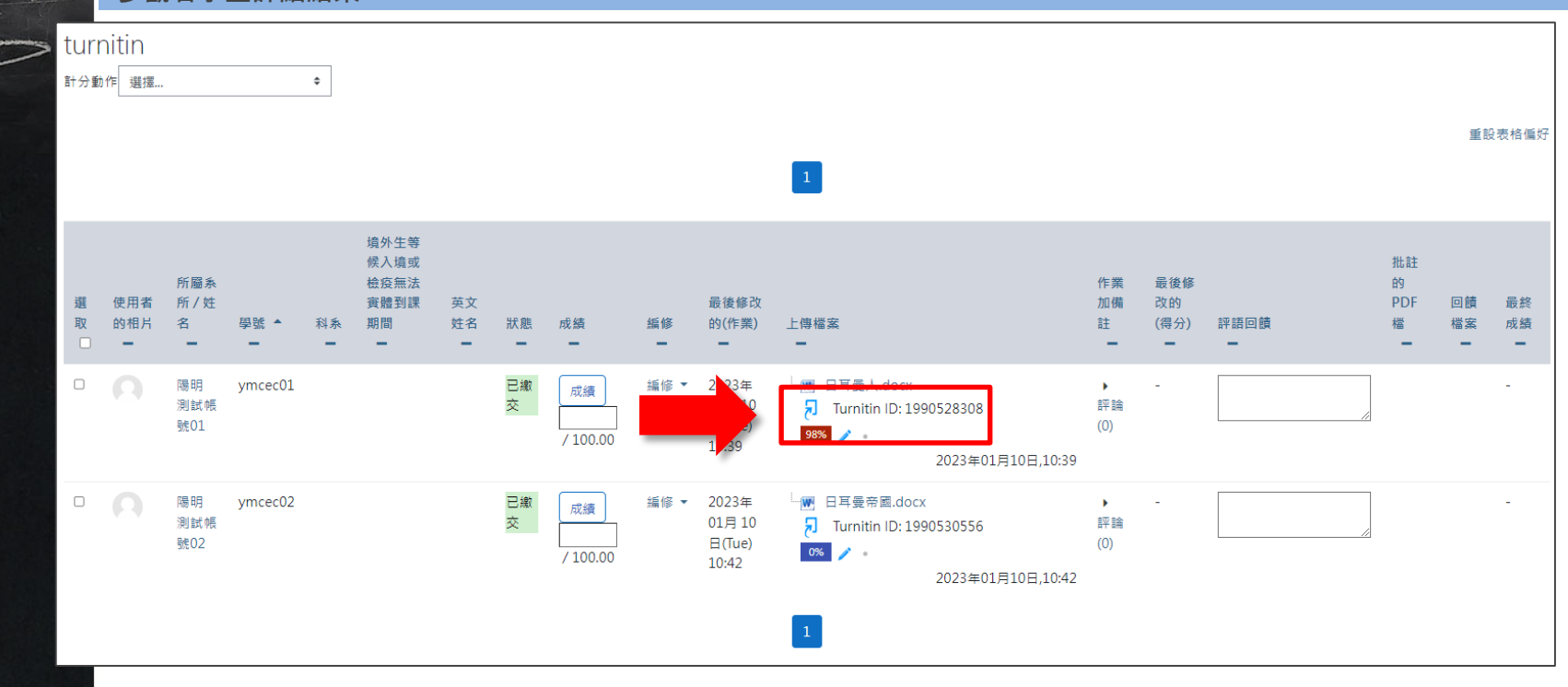

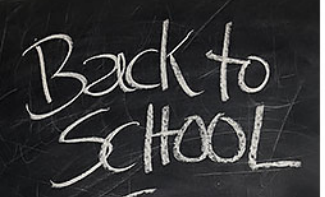

## 從成績看相似度

#### Step 8:請點選【成績】進入單一批改作業畫面,同樣可在已繳交作業的上傳檔案區看到相似度比對,點選可進一步觀看學 生詳細結果。

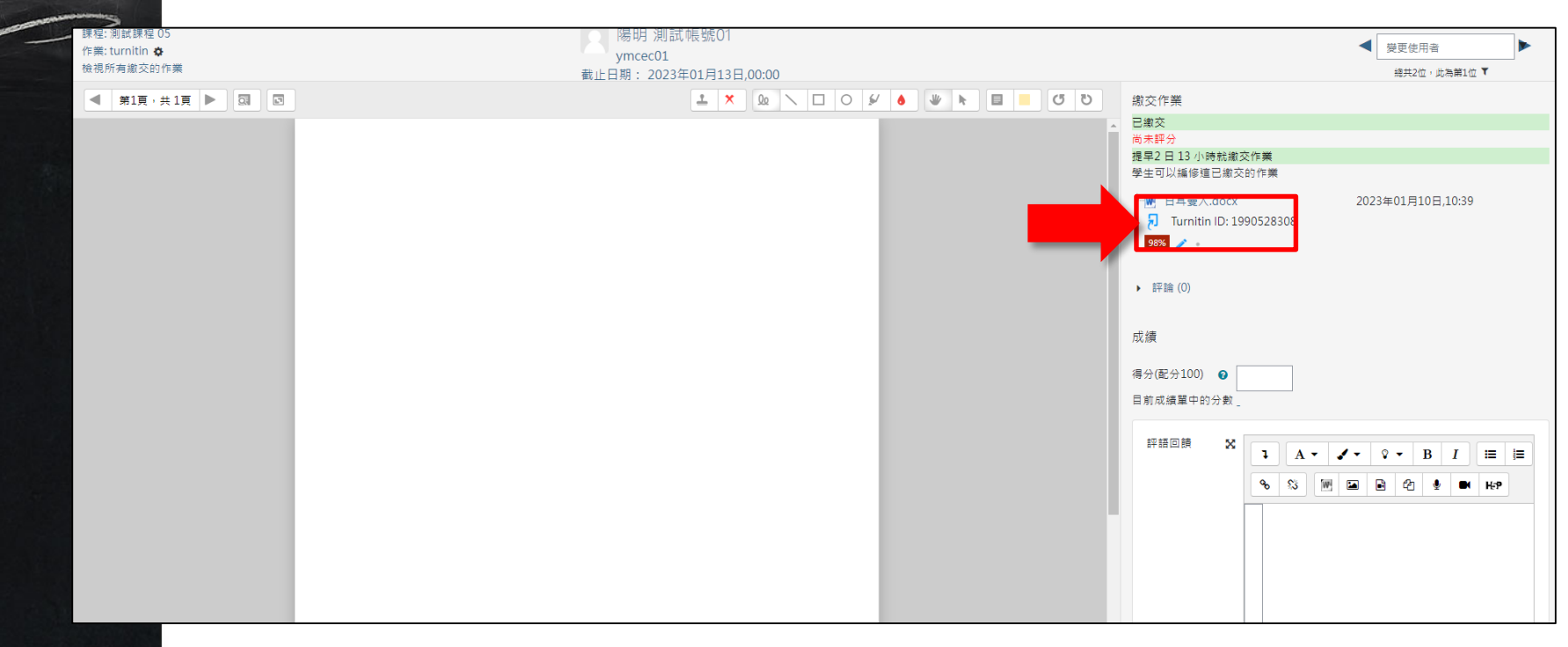

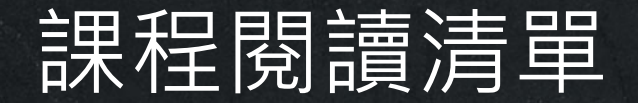

#### **Course Reading List**

| (                         |  |            |
|---------------------------|--|------------|
| 台E3@NYCU                  |  | <b>4</b> 1 |
| 圖書館利用指導                   |  |            |
| + 4 00000 東京語鉄画語語 11101 / |  |            |
| + 單元1 🎤                   |  |            |
| + 單元 2 🌶                  |  |            |
| + 單元 3 🅒                  |  |            |
| + 單元 4 🍠                  |  |            |
| + 單元 5 🌶                  |  |            |
|                           |  |            |
|                           |  |            |

#### 老師與館員的協同教學,協助老師將圖 書館資源帶到E3課程中!

•優點包含:

全新的課程 實體/虛擬 資源清單系統整合於E3教學平台
 一站管理提供教師輕鬆創建、維護、分享課程閱讀資源
 連結至圖書館各類型已訂購之館藏讓學生便捷取得文本

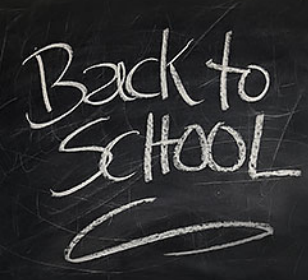

### 新增課程閱讀清單

Step1:在編輯模式下請點選【新增活動或資源】開啟視窗

| E3 數位教學平台E3@NYCU       | 💄 TW EN 楊宗瑋 🌔 🕚 |
|------------------------|-----------------|
| 測試課程 04                | ● 期閉編輯          |
| 一般                     | 續修 ▼            |
| 🕂 🗎 H5P 🅒              | 編修 👻 🔽          |
| 🕂 🚇 H5P 🅒              | 編修 👻 🔽          |
| ♣ ] 【H5P】E3 線上作業完全操作手冊 | 編修 👻 🖸          |
| 🕂 📄 新増測驗卷功能介紹 🕜        | 編修 👻 🔽          |
|                        | + 新增活動或資源       |
| ↔ 單元 1 🎤               | 編修 -            |
|                        | 編修 🕶 🔕 🖾        |

## 新增一個外部學習工具活動

Step2:在新增活動或資源視窗中請選擇【外部學習工具】後進入。

| 授尊                                |                                |                                 |                                         |                                                                                                    | Q            |
|-----------------------------------|--------------------------------|---------------------------------|-----------------------------------------|----------------------------------------------------------------------------------------------------|--------------|
| 星號標記 所有 活動 資源                     |                                |                                 |                                         |                                                                                                    |              |
| e<br>EverCam                      | Group Mumbers                  | HSP互動內容                         | IRS即時測驗                                 | ⊒<br>Lightbox相本                                                                                                    |              |
| रू छ<br>Peer Assessmen<br>्रेट छे | 다<br>CC<br>Reengagement<br>☆ 0 | ★ 0<br>SCORM教材包                 | x €<br>Super Video<br>★ €               | ☆ O<br>Turnitin作業<br>☆ O                                                                                                    | 2            |
| ⊘<br>Virtual program<br>★ €       | ming lab WebEx                 | Meeting<br>• A                  | #                                       | ■<br>手業 序<br>● ★                                                                                                    | ●<br>容頁<br>① |
| <mark>》</mark><br>出缺席             | ፼<br>問卷(系統用)<br>☆ ❹            | <b>€</b> 1<br>回饋單<br>★ <b>6</b> | 外部學習工具       ★     ●                    | <sup>а</sup><br>かいないです。<br>● 本でのです。<br>● 本でのでのです。<br>● 本でのでのです。<br>● 本でのです。<br>● 本でのでのです。<br>● 本でのです。<br>● 本でのでのです。<br>● 本でのでのです。<br>● 本でのでのでのです。<br>● 本でのでのでのです。<br>● 本でのでのでのでのでのです。<br>● 本でのでのでのでのでのでのでのでのでのでのです。<br>● 本でのでのでのでのでのでのでのでのでのでのです。<br>● 本でのでのでのでのでのでのでのでのでのでのでのでのでのでのでのでのでのでのでの |              |
| 2<br>工作坊<br>☆ 8                   | ▶音教材       ☆     ●             | ●<br>教材<br>☆ ❹                  | <ul> <li>整包教材檔案</li> <li>☆ ●</li> </ul> | <b>》</b><br>測驗卷<br>☆ <b>3</b>                                                                                                    |              |
|                                   | 26                             | •                               |                                         |                                                                                                    |              |

- LTI外部學習工具活動可以讓學生與在其他 網站上的學習資源和活動進行互動。
- 例如:書商提供的線上教學資源、圖書館的線上資源、其他線上教育支援等等,可以透過此工具整合到E3中,學生無須再登入其他平台即可使用該資源服務。

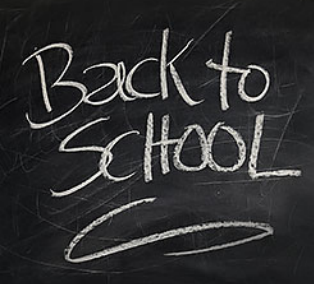

## 新增一個Course Reading List活動

Step3:在新增外部學習工具頁面中請設定課程資料。

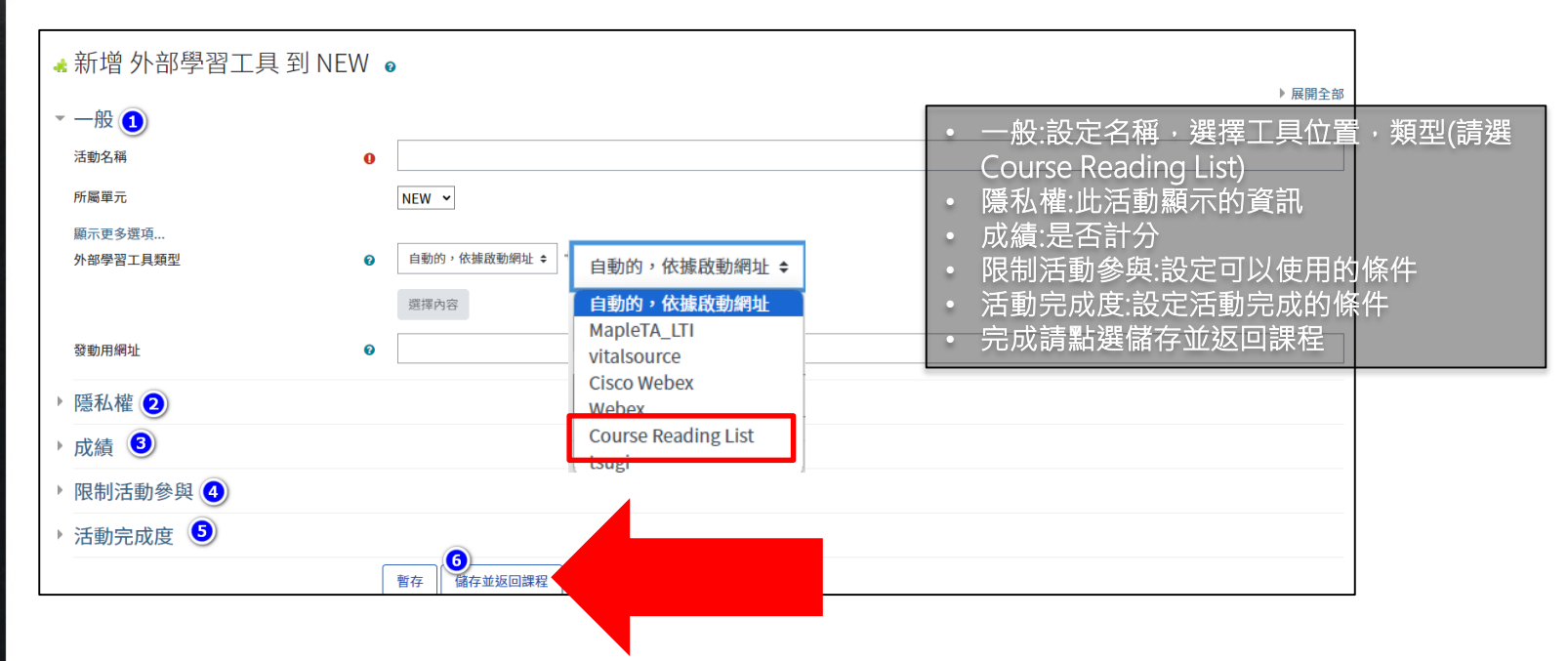

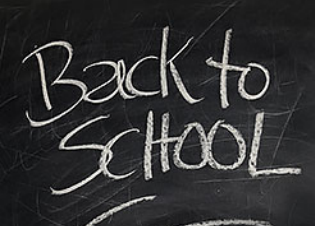

## 設定Course Reading List

Step3:請點選新增Course Reading List進入頁面,進入圖書館系統設定資料。

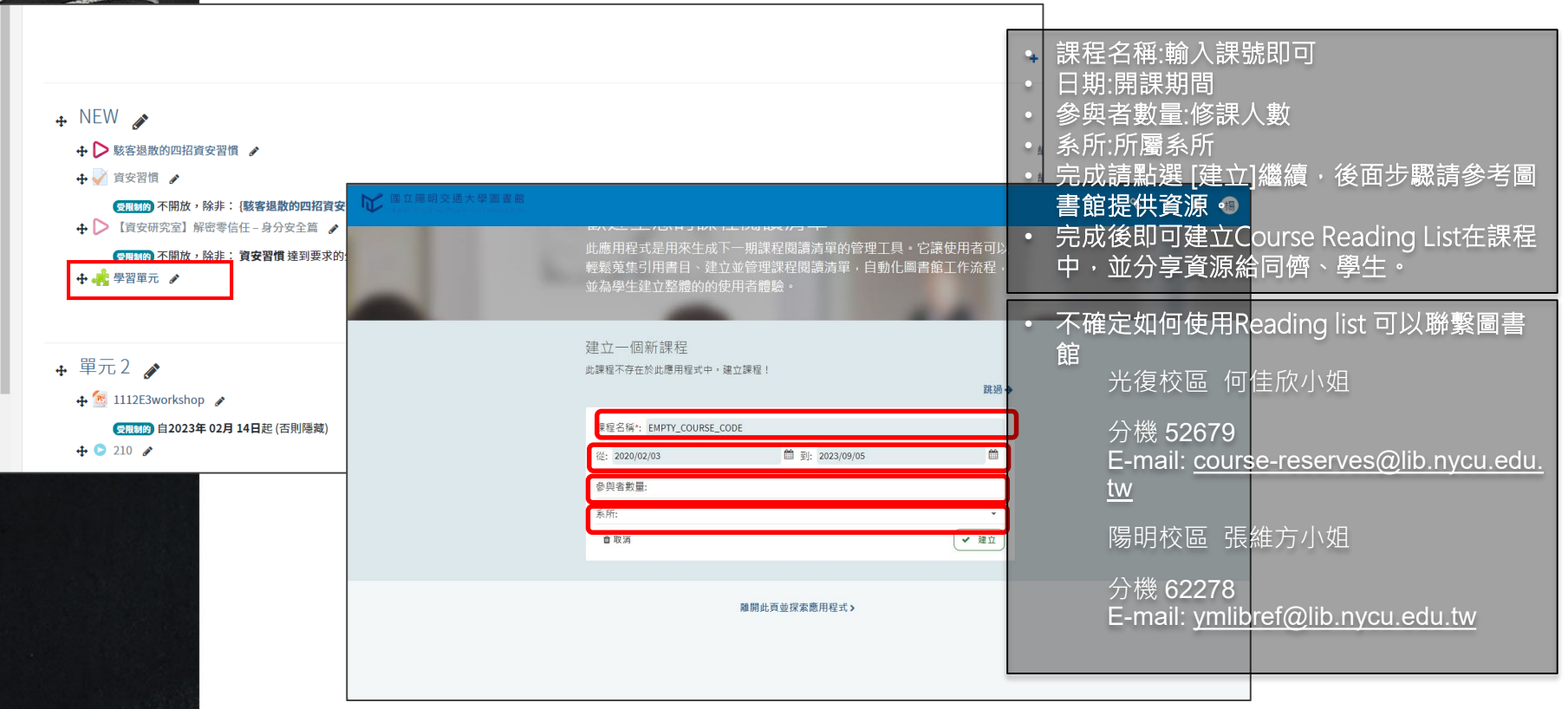

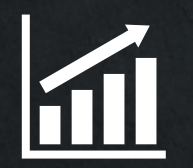

#### Section 4 E3 Others帳號問題

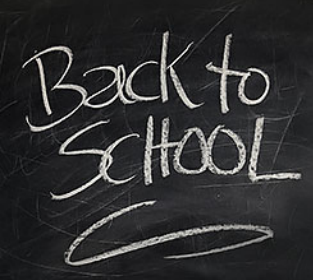

### 系所帳號申請規則

申請步驟

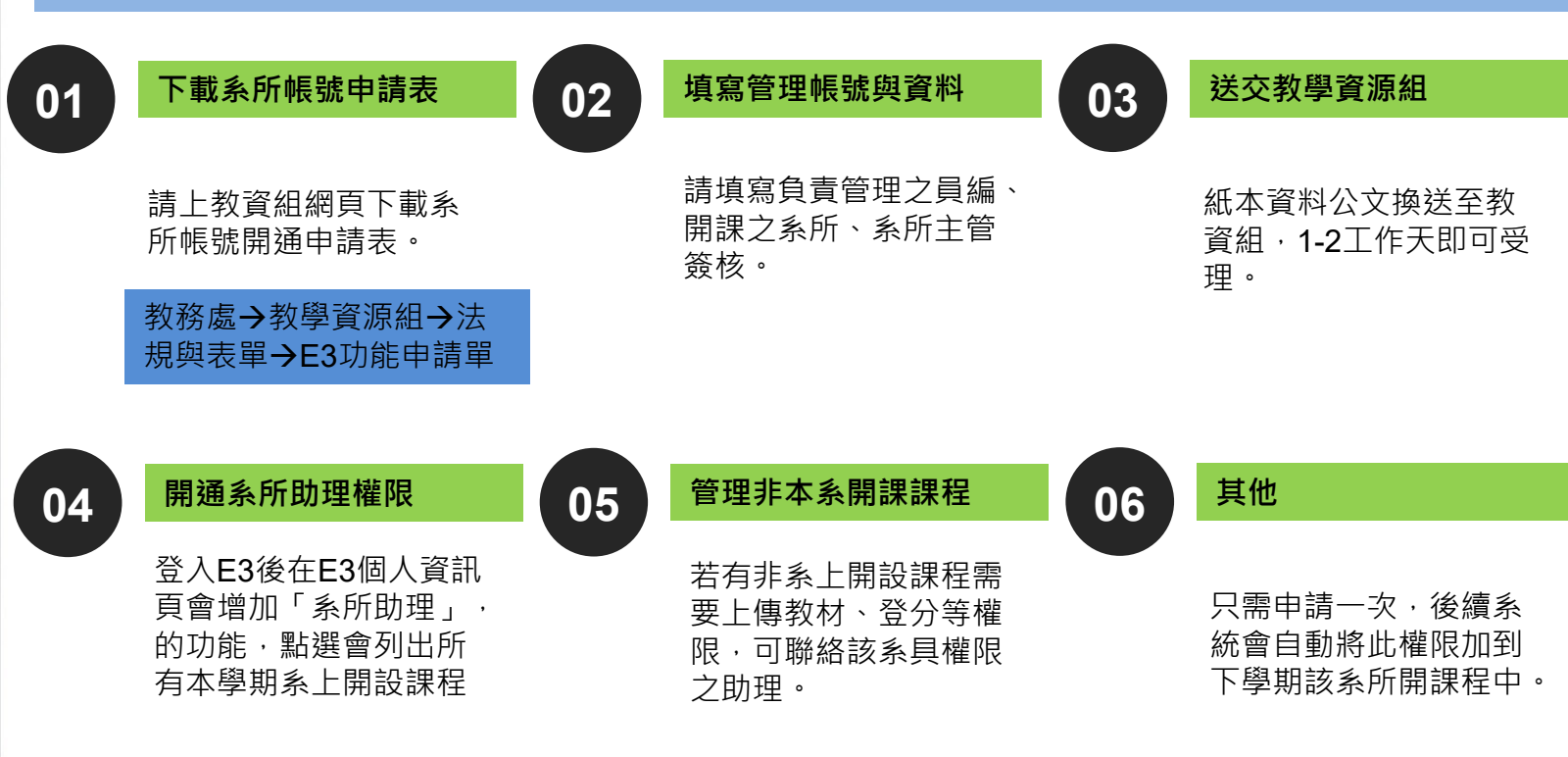

STEP1:登入E3後請點選「系所助理」功能·開啟系上所有課程。

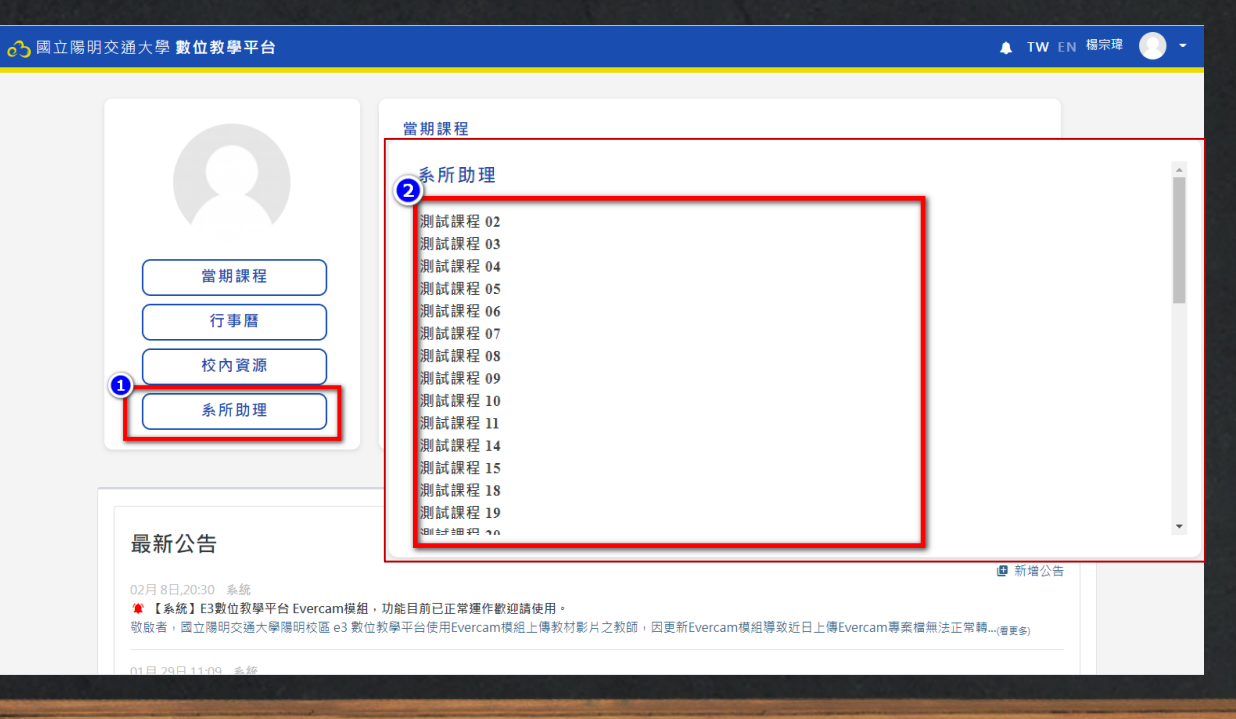

#### STEP2:選擇要管理的課程進入,進入課程後請點選「成員」開啟成員畫面。

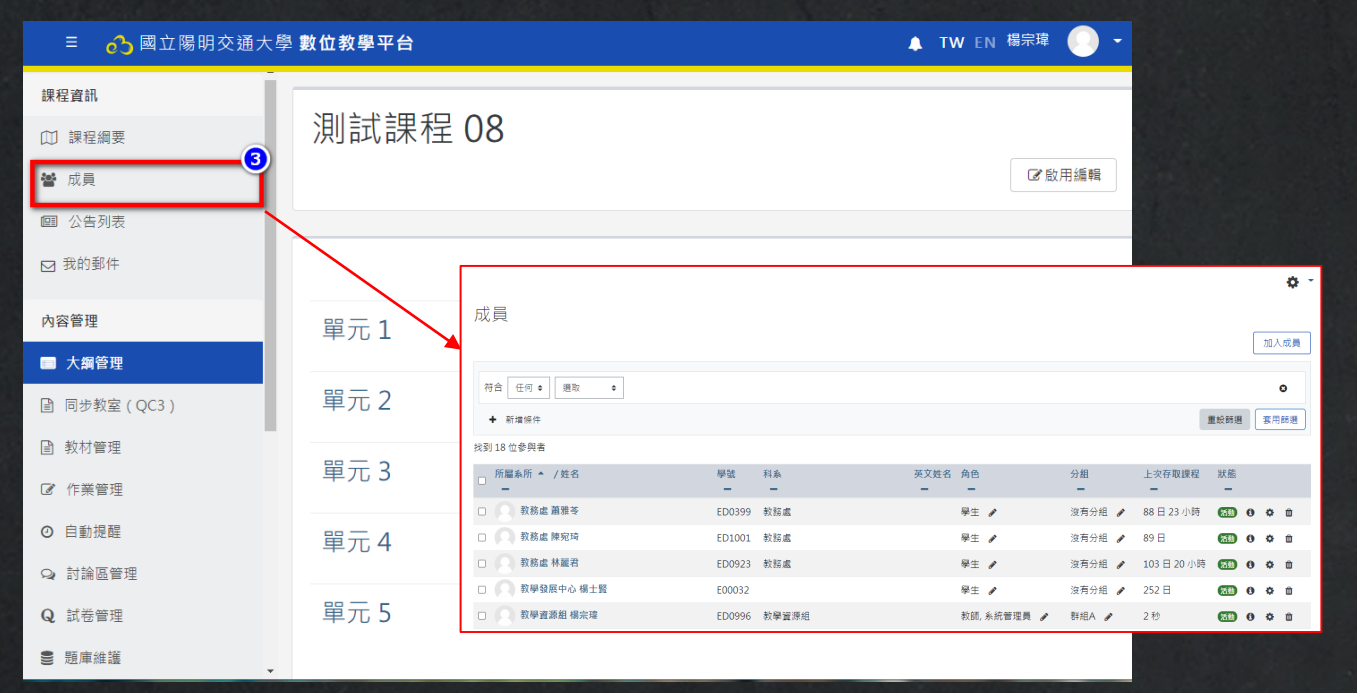

STEP3:在成員畫面中您可以增加教師、助教、學藝等角色到課程,若要移除請使用「退選」功能。

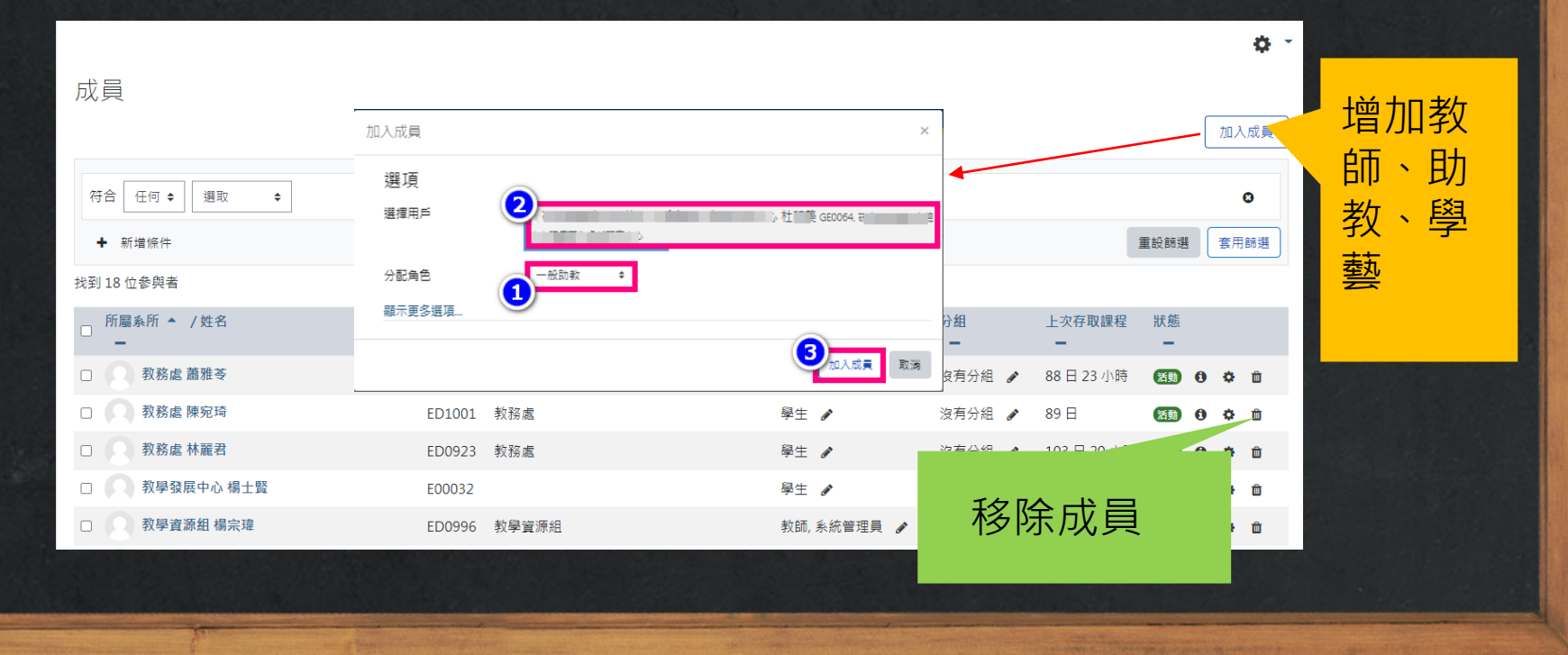

STEP4:點選「退選」功能開啟w可以將已加入的成員剔除。

| ■ 63 數位教學平台E3@NYCU       |                                  |            |        | V EN        |           |     |     |   |
|--------------------------|----------------------------------|------------|--------|-------------|-----------|-----|-----|---|
|                          | 退選                               | ×          |        |             |           | •   |     |   |
| □ 生化科 許玉璇 EE             | 019:<br>您確定要將使用者 "陽明大學 測試帳號10" % | △課程 "測試課程  | 沒有分組 🥒 | 164 日 18 小時 | 活動        | 0 1 | ¢ ( | Ċ |
| □ 生命科學系暨基因體科學研究所 洪碧 聰 EE | 071: 01"中退選?                     |            | 沒有分組 🥒 | 從不          | 湖         | 0 1 | ¢ t | þ |
| □ □ 藥理科 許醫文 EE           | 0174                             |            | 沒有分組 🥒 | 110日23小時    | Ð         | 0 + | ¢ t | ð |
| □ 陽明大學 測試帳號02 N          | CUQ                              |            | 2548R  | 102日1小時     |           | 9.1 | e i | ð |
| □ □ 陽明大學 測試帳號10 yr       | 10                               | 高階助教, 學生 🥒 | 群組B 🥒  | 從不 退        | 選         |     | 2   | t |
| □ 陽明大學 測試帳號06 yr         | 06                               | 學生 🖋       | 群組B ♪  | 從不          | 9         | 0 1 | ¢ t | ò |
| □ □ 陽明大學 測試帳號01 yr       | 01                               | 學生 /       | 群組A 🥒  | 從不          | 60        | 0 + | ¢ t | ò |
| □ 陽明大學 測試帳號09 yr         | 09                               | 學生 🖋       | 群組A 🥒  | 從不          | <b>AD</b> | 0 1 | ¢ t | ð |
| □ □ 陽明大學 測試帳號05 yr       | 05                               | 學生 🥒       | 群組A 🥒  | 從不          |           | 0   | ¢ t | ò |
| □ 陽明大學測試帳號08 yr          | 08                               | 學生 🖋       | 群組A 🖋  | 從不          |           | 0   | ¢ t | ð |
| □ □ 陽明大學 測試帳號04 yr       | 04                               | 學生 🥒       | 群組B 🥒  | 從不          |           | 0 + | ¢ t | ò |
| □ 陽明大學測試帳號07 yr          | 07                               | 學生 🖌       | 群組A 🖋  | 從不          | XD)       | 0   | ¢ í | ò |
| □ □ 陽明大學 測試帳號03 yr       | 03                               | 學生 /       | 群組B 🍠  | 從不          |           | 0 1 | o t | ò |

### E3 校外帳號申請規則

校外帳號取得管道

E3與校務系統整合,只要是校內師生皆可透過帳號在NYCU Portal 啟用後即可登入E3使用。若為非本校之學生則由下列2種方式決定如何登入E3方式。

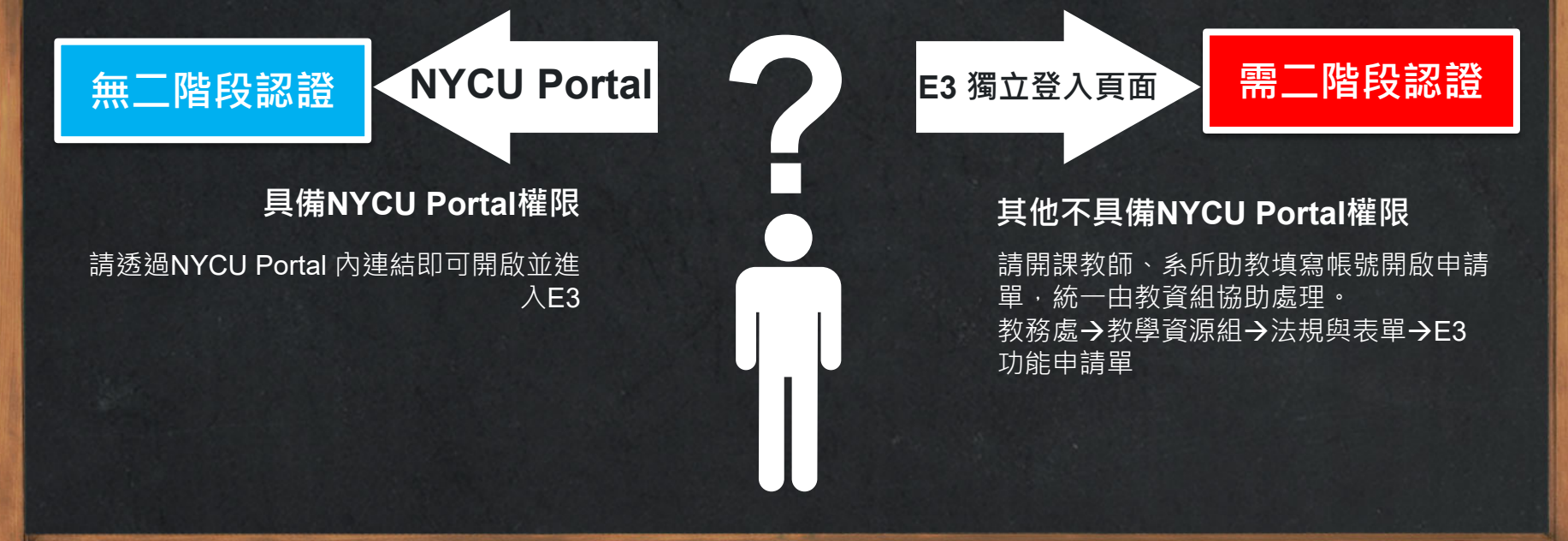

STEP1:請直接由<u>https://e3.nycu.edu.tw</u> 進入

| 二階段 | 認證                      |                                                        |
|-----|-------------------------|--------------------------------------------------------|
|     |                         | E3 數位教學平台                                              |
|     | <b>2</b> 數位教學平台         | 想重設密碼或取回驗證碼,請在下面填寫您的使用者名或電子郵件地址。如果我<br>會描引您如何重新獲得存取權限。 |
|     | 帳號                      | 以使用者名稱搜尋<br><sup>保</sup> 號                             |
|     | 密碼                      | <sub>復尊</sub><br>以爾子郵件信箱搜索                             |
|     | 驗證碼                     | 電子影件信箱                                                 |
|     | 登入<br>TW EN e<br>母上意見反意 |                                                        |
|     | 拉外使用者忘記收碼及取回驗證碼         |                                                        |

STEP2:第一次使用者會收到系統的信件包含帳密以及16碼金鑰跟金鑰QR碼連結。

E3 數位教學平台: 密碼重設請求 > 🛛 🗤 🖛 🖉 ē. Ø 重設E3密 E3 數位教學平台 <e3@nycu.edu.tw> 上午10:47 (1 分鐘前) 碼連結 💊 寄給 我 👻 **Google Authe** ,您好! 我們收到您在 E3 數位教學平台的' ' 帳號的密碼重新設定的請求。 為了確認這個請 的帳號設定一個新密碼,請到 列網址: https://e3.nvcu.edu.tw/login/forgot\_password.php nticator 16碼金鑰 €契請求不是您提出來的,請不要做任何動作。 您的 Google Authenticator 金鑰 PC2UECPWKIZXIPH5 (共16字)或點下列網址掃描 QR code 2Ftotp%2FE3%40NYCU%3Fsecret%3DPC2UECPWKIZXIPH5 • 若您需要幫助,請聯絡網站管理員, E3 數位教學平台 **Google Authenti** e3cs@nycu.edu.tw cator QR碼連結 ▲ 回覆 

#### STEP3:請在你的行動裝置安裝Google Authenticator · 桌機請用chrome/firefox /Edge安裝插件 Authenticator

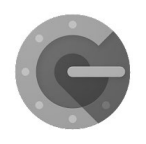

 Google Authenticator

 soogle LLC 工具
 \*\*\*\*\* \* 375315 ±

 第 通命附有人
 \*

 \* 這個應用形式俱你的装置不相信
 你可以現象人分享這個內容, 他一士總給要互加證書

 ① 加入選家商業
 交換

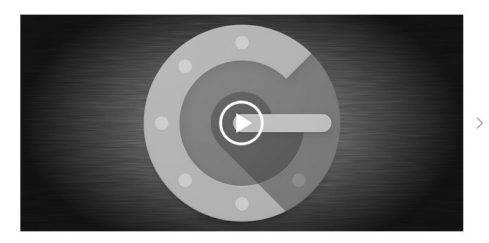

Google Authenticator 會在您的手機上產生兩步緩驗證碼。兩步緩驗證功能會在您證入 Google 机用時 要求以第二個步腦驗證身分,靠此增強您帳用的安全性。證入帳用時除了輸入密碼,還必須輸入 Google Authenticator 應用程式在您手機上產生的驗證碼。

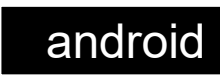

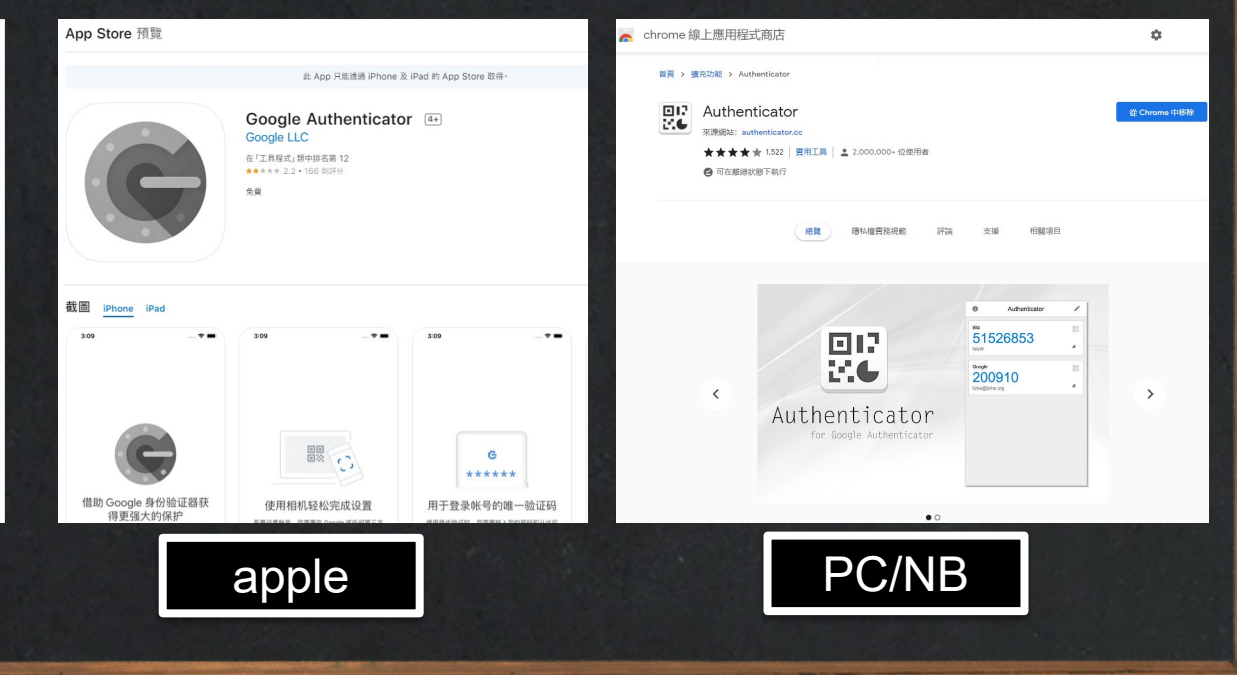

STEP4:開啟Google Authenticator · 新增一認證碼並選擇建立方式(手動輸入/掃QR碼)建立新認證碼產生器。

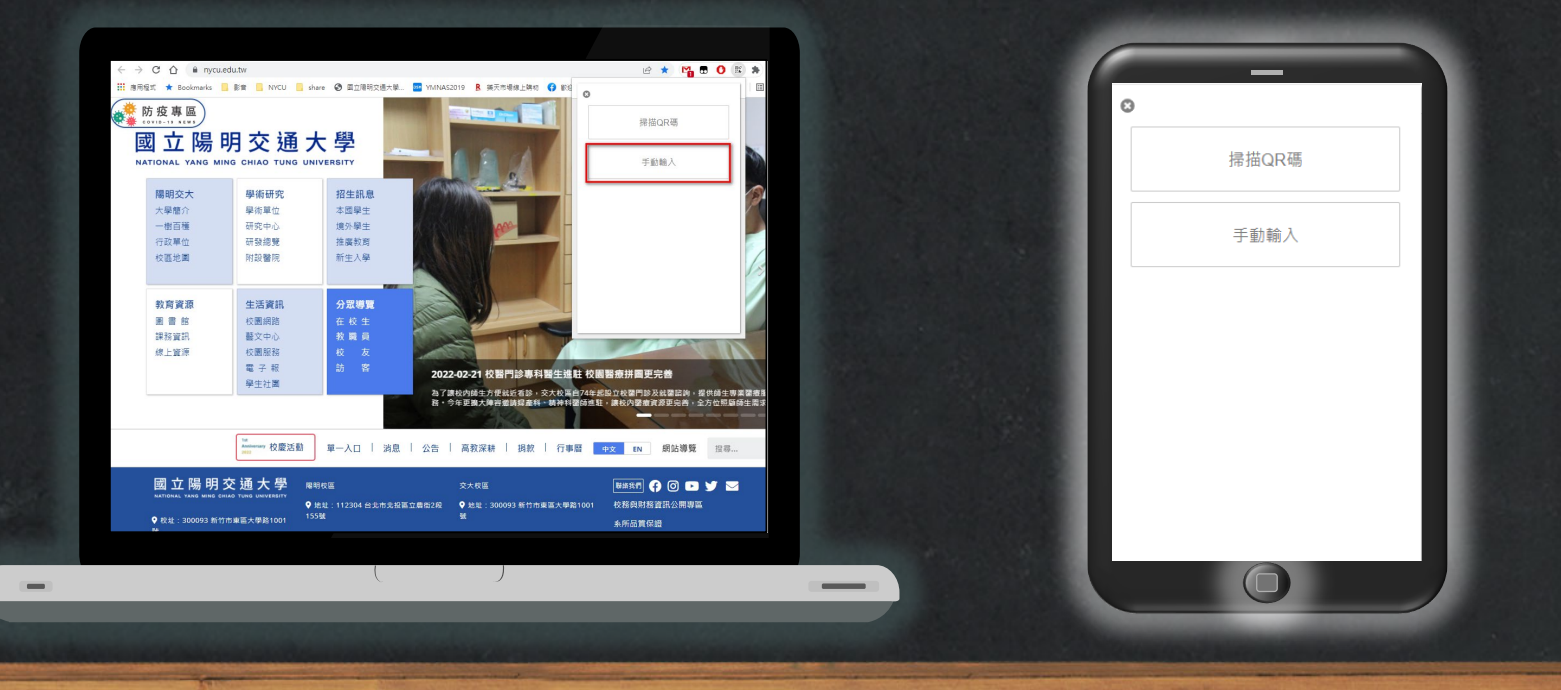

STEP5:在E3輸入帳號、密碼、認證碼(6位數\*此數字每分鐘會變動請在時限內輸入)

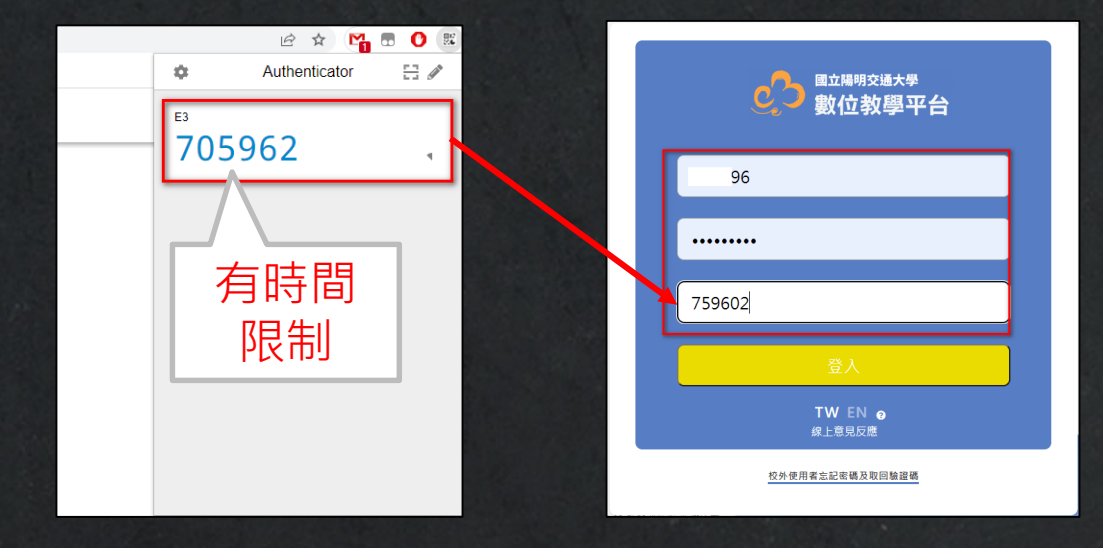

## Thank you

☆所有資料與表單請上教資組網站下載

<u>e3cs@nycu.edu.tw</u>

**C**: 62101 · 50161 · 31433